OPERATION & MAINTENANCE INSTRUCTIONS MANUAL

# Triple Channel Fieldbus to Current Converter

F1302

Fieldbus

ľSť

MAR / 10 FI302 VERSION 3

FOUNDATION

. N

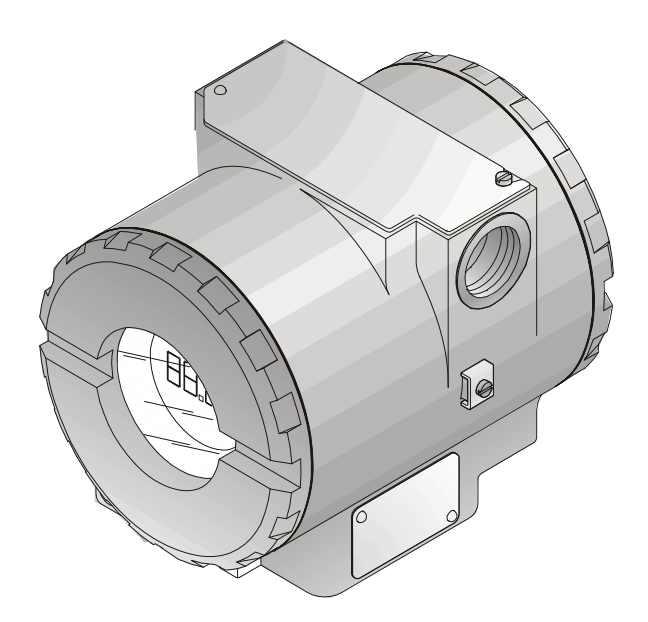

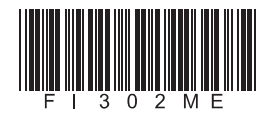

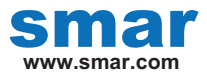

Specifications and information are subject to change without notice. Up-to-date address information is available on our website.

web: www.smar.com/contactus.asp

## INTRODUCTION

The FI302 is part of Smar's first generation of FOUNDATION FIELDBUS field equipment. It is a converter intended to connect Foundation Fieldbus systems with actuators and positioners for 4 -20 mA control valves. The FI302 produces a 4 -20 mA output proportional to the input received by the Fieldbus network. Its digital technology enables an easy interface between the field and the control room, while offering several types of transference functions and interesting features that reduce installation, operation and maintenance costs.

Foundation Fieldbus is a digital communication system that enables distributing control functions for field equipment and advantageously replaces conventional technology.

Other protocols only disclose maintenance data, as they were not devised for control data. The main Fieldbus goal was to overcome this situation. Closed loop control with a 4 -20 mA performance requires high speed, which means higher power consumption – a feature that is not compatible with intrinsic safety. This fact led to the use of a moderately high communication speed and to devise a system with a minimum communication capability. Using scheduling synchronization, the system controls variable sampling, algorithm execution and communication. The network treatment is optimized and high circuit loop performance is achieved.

Using Foundation Fieldbus Technology with its capability to interconnect several devices, very large projects can be constructed. The function block concept allows the user to easily construct the programming and overview complex control strategies (Smar CD600 users are familiar with this concept, since it was implemented a few years ago). Another advantage is flexibility, as the control strategy may be edited without having to rewire or change any hardware.

The FI302 and the Smar Foundation Fieldbus family have function blocks that avoid the need for separate equipment and facilitate implementing the control strategy. Among these function blocks, the following may be enhanced: PID controller, Input Selector, Arithmetic, Signal Characterizer and Integrator. These built-in blocks improve control, reduce communication, dead-time and costs.

Any Foundation Fieldbus equipment with Master Backup rapidity may work as a network master and be locally configured using a magnetic screwdriver in several situations. This tool eliminates the need for a configurator in many basic applications.

Read carefully these instructions to get the best result from the FI302.

#### CAUTION

This manual is compatible with version 3XX. The 3 indicates the software version and the XX indicates the release. The 3XX sign means that this manual is compatible with any release of software version-3

#### Waiver of responsibility

The contents of this manual abides by the hardware and software used on the current equipment version. Eventually there may occur divergencies between this manual and the equipment. The information from this document are periodically reviewed and the necessary or identified corrections will be included in the following editions. Suggestions for their improvement are welcome.

#### Warning

For more objectivity and clarity, this manual does not contain all the detailed information on the product and, in addition, it does not cover every possible mounting, operation or maintenance cases.

Before installing and utilizing the equipment, check if the model of the acquired equipment complies with the technical requirements for the application. This checking is the user's responsibility.

If the user needs more information, or on the event of specific problems not specified or treated in this manual, the information should be sought from Smar. Furthermore, the user recognizes that the contents of this manual by no means modify past or present agreements, confirmation or judicial relationship, in whole or in part.

All of Smar's obligation result from the purchasing agreement signed between the parties, which includes the complete and sole valid warranty term. Contractual clauses related to the warranty are not limited nor extended by virtue of the technical information contained in this manual.

Only qualified personnel are allowed to participate in the activities of mounting, electrical connection, startup and maintenance of the equipment. Qualified personnel are understood to be the persons familiar with the mounting, electrical connection, startup and operation of the equipment or other similar apparatus that are technically fit for their work. Smar provides specific training to instruct and qualify such professionals. However, each country must comply with the local safety procedures, legal provisions and regulations for the mounting and operation of electrical installations, as well as with the laws and regulations on classified areas, such as intrinsic safety, explosion proof, increased safety and instrumented safety systems, among others.

The user is responsible for the incorrect or inadequate handling of equipments run with pneumatic or hydraulic pressure or, still, subject to corrosive, aggressive or combustible products, since their utilization may cause severe bodily harm and/or material damages.

The field equipment referred to in this manual, when acquired for classified or hazardous areas, has its certification void when having its parts replaced or interchanged without functional and approval tests by Smar or any of Smar authorized dealers, which are the competent companies for certifying that the equipment in its entirety meets the applicable standards and regulations. The same is true when converting the equipment of a communication protocol to another. In this case, it is necessary sending the equipment to Smar or any of its authorized dealer. Moreover, the certificates are different and the user is responsible for their correct use.

Always respect the instructions provided in the Manual. Smar is not responsible for any losses and/or damages resulting from the inadequate use of its equipments. It is the user's responsibility to know and apply the safety practices in his country.

## TABLE OF CONTENTS

| SECTION 1 - INSTALLATION                            |            |
|-----------------------------------------------------|------------|
| GENERAL                                             | 1.1        |
| MOUNTING                                            | 1.1        |
| ELECTRIC CONNECTION                                 | 1.2        |
| OUTPUT CONNECTION                                   | 1.2        |
| CONNECTING THE FI302 TO THE BUS                     | 1.3        |
| PREPARING THE FI302 BEFORE CONNECTING IT TO NETWORK | 1.3        |
| POWER CONSUMPTION                                   | 1.5        |
| TERMINATOR                                          | 1.6        |
| CABLING                                             | 1.6        |
| TOTAL CABLE LENGTH                                  | 1.7        |
| CABLE SHIELDING                                     | 1.7        |
| GROUNDING                                           | 1.7        |
| COMMISSIONING                                       | 1.8        |
| COMMISSIONING STAGES                                | 1.8        |
| USE OF NON-PREFIGURED EQUIPMENTS                    | 1.8        |
| USE OF PRECONFIGURED EQUIPMENTS                     | 1.8        |
| LINKING DEVICE                                      | 1.8        |
| ERROR MONITORING AND DETECTION WITH LIVE LIST       | 1.9        |
|                                                     |            |
| SECTION 2 - FUNCTIONAL DESCRIPTION                  |            |
| FUNCTIONAL DESCRIPTION                              | 2.1        |
|                                                     |            |
| SECTION 3 - OPERATION                               |            |
| LIQUID CRYSTAL DISPLAY                              |            |
| MONITORING                                          |            |
|                                                     |            |
| SECTION 4 - CONFIGURATION                           |            |
| TRANSDUCER BLOCK                                    | 4.1        |
| HOW TO CONFIGURE A TRANSDUCER BLOCK                 | 4.1        |
| DISPLAY BLOCK                                       |            |
| HOW TO CONFIGURE A DISPLAY BLOCK                    | 4.2        |
|                                                     |            |
| SECTION 5 - CALIBRATION                             | 5.1        |
|                                                     | C 4        |
| SECTION 6 - MAINTENANCE                             | 0.1        |
| DIAGNOSTIC BLOCK – DIAG                             |            |
| IROUBLESHOOTING                                     |            |
| PHYSICAL INSPECTION.                                |            |
| PARAMETERS USED FOR TROUBLESHOOTING                 |            |
|                                                     |            |
|                                                     |            |
|                                                     |            |
|                                                     |            |
|                                                     |            |
|                                                     |            |
| JEANED                                              | 6.5        |
|                                                     | 7 4        |
|                                                     | ······ /.1 |
|                                                     |            |
| DEFINITION OF PARAMETERS AND VALUES                 |            |
|                                                     | 0.4        |
|                                                     |            |
|                                                     | 8.1        |
|                                                     | 8.1        |
| JUMPER WI CONNECTION                                | 8.2        |
|                                                     |            |
| SECTION 9 - TECHNICAL CHARACTERISTICS               |            |
| UKDERING CODE                                       |            |

| APPENDIX A – SRF – SERVICE REQUEST FORM | <b>A.</b> 1 | 1 |
|-----------------------------------------|-------------|---|
| RETURNING MATERIALS                     | . A.2       | 2 |
| APPENDIX B – SMAR WARRANTY CERTIFICATE  | <b>B.</b> 1 | 1 |

## Fieldbus Current Converter Transducer Block – Parameter Description

| Index | Parameter             | Manual<br>Section | Valid Range          | Default/ Init<br>Value | Unit | Description                                                                                                    |
|-------|-----------------------|-------------------|----------------------|------------------------|------|----------------------------------------------------------------------------------------------------|
| 1     | ST_REV                |                   | Positive             | 0                      | None | Indicates the level of static data.                                                                                                    |
| 2     | TAG_DESC              |                   |                      | Null                   | Na   | Description of Transducer Block.                                                                                                    |
| 3     | STRATEGY              |                   |                      | 0                      | None | This parameter is not checked and processed by Transducer Block.                                                                                                    |
| 4     | ALERT_KEY             |                   | 1 to 255             | 0                      | V    | Number of identification in the plant.                                                                                                    |
| 5     | MODE_BLK              | 3                 |                      | AUTO                   | None | Indicates the operation mode of Transducer Block.                                                                                                    |
| 6     | BLOCK_ERR             | 5                 |                      |                        | E    | Indicates the status associated with hardware or<br>software in the Transducer.                                                                                                    |
| 7     | UPDATE_EVT            |                   |                      |                        | Na   | It is the alert for any static data.                                                                                                    |
| 8     | BLOCK_ALM             |                   |                      |                        | Na   | It is used for configuration, hardware and other failures.                                                                                                    |
| 9     | TRANSDUCER_DIRECTORY  |                   |                      | 0                      | None | It is used to select several Transducer Blocks.                                                                                                    |
| 10    | TRANSDUCER_TYPE       |                   |                      | 65535                  | None | Indicates the type of Transducer according to its class.                                                                                                    |
| 11    | XD_ERROR              | 5                 |                      | 16                     | None | It is used to indicate calibration status.                                                                                                    |
| 12    | COLLECTION_DIRECTORY  |                   |                      |                        | None | Specifies the number of transducer index into Transducer Block.                                                                                                    |
| 13    | FINAL_VALUE           | 5                 |                      | 0                      | FVR  | It is the current value and status that comes from AO block.                                                                                                    |
| 14    | FINAL_VALUE_RANGE     |                   |                      | 4.0 to 20.0 mA         | FVR  | The High and Low range limit values, the engineering unit code and the number of digits to the right of the decimal point to be used for Final Value.                                                |
| 15    | CAL_POINT_HI          | 4                 | 12.5 to 20.5 mA      | 20.0                   | mA   | The highest calibrated value.                                                                                                    |
| 16    | CAL_POINT_LO          | 4                 | 3.99 to 11.5 mA      | 4.0                    | mA   | The lowest calibrated value.                                                                                                    |
| 17    | CAL_MIN_SPAN          |                   |                      | 1.0                    | mA   | The minimum calibration span value allowed. This minimum span information is necessary to ensure that when calibration is done, the two calibrated points (high and low) are not too close together. |
| 18    | CAL_UNIT              |                   |                      | mA                     | mA   | The Device Description engineering units code index for the calibration values.                                                                                                    |
| 19    | ACT_SN                |                   | 0 to 2 <sup>32</sup> | 0                      | None | Indicates the actuator serial number.                                                                                                    |
| 20    | CAL_METHOD            |                   |                      | Factory                | None | The method of last sensor calibration. ISO defines<br>several standard methods of calibration. This<br>parameter is intended to record that method, or if<br>some other method was used.             |
| 21    | CAL_LOC               |                   |                      | NULL                   | None | The location of last sensor calibration. This describes the physical location at which the                                                                                                    |
| 22    | CAL_DATE              |                   |                      |                        | None | The date of the last sensor calibration.                                                                                                    |
| 23    | SENSOR_CAL_WHO        |                   |                      | NULL                   | None | The name of person who is in charge of last calibration.                                                                                                    |
| 24    | RETURN                | 5                 |                      | 0                      | mA   | This is the current value that goes to the AO Block.                                                                                                    |
| 25    | TERMINAL_NUMBER       | 3                 | 1, 2, 3              | 0                      | None | Indicates the input terminal number (1, 2 and 3).                                                                                                    |
| 26    | BACKUP_RESTORE        | 5                 |                      | 0                      | None | This parameter is used to do backup or to restore configuration data.                                                                                                    |
| 27    | CHARACTERIZATION_TYPE | 6                 |                      | 255                    | None | Indicates the type of characterization curve.                                                                                                    |

#### **Description of Parameter Description**

#### FI302 - Operation and Maintenance Instruction Manual

| Index | Parameter            | Manual<br>Section | Valid Range | Default/ Init<br>Value | Unit | Description                                                |
|-------|----------------------|-------------------|-------------|------------------------|------|------------------------------------------------------------|
| 28    | CURVE_BYPASS         | 6                 | True/False  | False                  | None | Enable and disable the characterization curve.             |
| 29    | CURVE_LENGTH         | 6                 | 2 a 8       | 8                      | None | Indicates the length of characterization curve.            |
| 30    | CURVE_X              | 6                 |             | %                      | %    | Input points of characterization curve.                    |
| 31    | CURVE_Y              | 6                 |             | %                      | %    | Output points of characterization curve.                   |
| 32    | FEEDBACK_CAL         | 4                 |             | 0                      | mA   | The measured current value used by the calibration method. |
| 33    | CAL_CONTROL          | 4                 | En/Dis      | Disable                | None | Enable and disable for calibration process.                |
| 34    | CAL_POINT_HI_BACKUP  |                   |             | 20.0                   | mA   | Indicates the backup for high calibration point.           |
| 35    | CAL_POINT_LO_ BACKUP |                   |             | 4.0                    | mA   | Indicates the last high calibration point.                 |
| 35    | CAL_POINT_HI_FACTORY |                   |             | 20.0                   | mA   | Indicates the last low calibration point.                  |
| 37    | CAL_POINT_LO_FACTORY |                   |             | 4.0                    | mA   | Indicates the low factory calibration point.               |
| 38    | ORDERING_CODE        |                   |             |                        | None | Indicates information about factory production.            |

CAPTION

- AUTO Automatic
- FACTORY Standard of factory
- NULL No standard value
- NONE No unit or no value
- Na Non-dimentional parameter

- E Parameter list FVR Final\_Value\_Range,
- True/False Accepts true/false values
- En/Dis Enables/Disables parameter

## **Display Block Parameters**

| Index | Parameter            | Manual<br>Section | Range/Options    | Description                                                                                                    |
|-------|----------------------|-------------------|------------------|----------------------------------------------------------------------------------------------------|
| 7     | BLOCK_TAG_PARAM      | 3                 |                  | This is a tag of the block to which the parameter belongs to use up to a maximum of 32 characters.                                                                                                    |
| 8     | INDEX_RELATIVE       | 3                 | 0 a 65535        | This is the index related to the parameter to be actuated or viewed (1, 2).                                                                                                    |
| 9     | SUB_INDEX            | 6                 | 1 a 255          | To visualize a certain tag, opt for the index relative equal to zero, and for the sub-index equal to one.                                                                                                    |
| 10    | MNEMONIC             | 6                 |                  | This is the mnemonic for the parameter identification (maximum of 16 characters). Choose the mnemonic, preferably with no more than 5 characters because, this way, it will not necessary to rotate it on display.                                                      |
| 11    | INC_DEC              | 6                 |                  | It is the increment and decrement in decimal units when the<br>parameter is Float or Float Status time, or integer, when the<br>parameter is in whole units.                                                                                                    |
| 12    | DECIMAL_POINT_NUMBER | 6                 | 0 a 4            | This is the number of digits after the decimal point (0 to 3 decimal digits)                                                                                                    |
| 13    | ACCESS               | 6                 | Monit/<br>Action | The access allows the user to read, in the case of the "Monitoring" option, and to write when "action" option is selected, and then the display will show the increment and decrement arrows.                                                                           |
| 14    | ALPHA_NUM            |                   | Mnem/<br>Value   | These parameters include two options: value and<br>mnemonic. In option value it is possible to display data both<br>in the alphanumeric and in the numeric fields, this way, in<br>the case of a data higher than 10000, it will be shown in the<br>alphanumeric field. |
| 63    | DISPLAY_REFLESH      | 3                 | True/<br>False   | It allows updating the local adjustment tree.                                                                                                    |

CAPTION

Monit – Monitoring

• Mnem – Mnemonic

## **Diagnostic Block Parameters**

| Index | Parameter      | Manual<br>Section | Valid Range                           | Default/ Init<br>Value | Unit | Description                                                                                                    |  |
|-------|----------------|-------------------|---------------------------------------|------------------------|------|----------------------------------------------------------------------------------------------------|--|
| 1     | ST_REV         |                   |                                       | 0                      | Null | -                                                                                                    |  |
| 2     | TAG_DESC       |                   |                                       | Spaces                 | Na   | -                                                                                                    |  |
| 3     | STRATEGY       |                   |                                       | 0                      | Null | -                                                                                                    |  |
| 4     | ALERT_KEY      |                   | 1 a 255                               | 0                      | Null | -                                                                                                    |  |
| 5     | MODE_BLK       |                   |                                       | O/S                    | Na   | See Mode Parameter.                                                                                                    |  |
| 6     | BLOCK_ERR      | 5                 |                                       |                        | E    |                                                                                                    |  |
| 7     | EXE_TIME_TAG   | 5                 |                                       | Spaces                 | Na   | Block tag of the selected block to measure the execution time.                                                                                                    |  |
| 8     | MIN_EXE_TIME   | 5                 |                                       | +INF                   | ms   | Minimum execution time of the selected block.                                                                                                    |  |
| 9     | CUR_EXE_TIME   | 5                 |                                       | 0                      | ms   | Current execution time of the selected block.                                                                                                    |  |
| 10    | MAX EXE TIME   |                   |                                       | 0                      | ms   | Maximum execution time of the selected block.                                                                                                    |  |
| 11    | HW REV         | 5                 |                                       |                        |      | Hardware revision.                                                                                                    |  |
| 12    | FIRMWARE REV   | 5                 |                                       |                        |      | Firmware revision.                                                                                                    |  |
| 13    | DEV_SN         | 5                 |                                       |                        |      | Device serial number.                                                                                                    |  |
| 14    | MAIN_BOARD_SN  |                   |                                       |                        |      | Main board serial number.                                                                                                    |  |
| 15    | BEHAVIOR       | 5                 | 0 - Adapted<br>1 - Spec               | 0                      | E    | Select the initial values for parameters, there are two options Adapted and Spec.                                                                                                    |  |
| 16    | PUB_SUB_STATUS |                   | 0 - bom<br>1 - ruim                   |                        | E    | Indicate if all external links is good or if at least one is bad.                                                                                                    |  |
| 17    | LINK_SELECTION |                   | 0 - First<br>1 - Next<br>2 - Previous | 0                      | E    | Select an external link.                                                                                                    |  |
| 18    | LINK_NUMBER    |                   |                                       |                        |      | Number of the external link selected.                                                                                                    |  |
| 19    | LINK_STATUS    |                   |                                       |                        |      | Status of the external link selected (see table below)                                                                                                    |  |
| 20    | LINK_RECOVER   |                   | 0 - No Action<br>1 - Action           | No Action              | E    | Command a recovery process to the external link selected.                                                                                                    |  |
| 21    | BLOCK_ALM      |                   |                                       |                        | Na   | The block alarm is used for all configuration, hardware,<br>and connection failure or system problems in the block.<br>The cause of the alert is entered in the subcode field.<br>The first alert to become active will set the Active status<br>in the Status attribute. As soon as the Unreported<br>status is cleared by the alert reporting task, another<br>block alert may be reported without clearing the Active<br>status, if the subcode has changed. |  |
| 22    | SAVING_CONFIG  |                   | 0 - No save<br>1 - save               | 0                      | E    | It indicates if the device is saving the configuration in a non-volatile memory.                                                                                                    |  |

CAPTION

• NULL - Has no standard value

• Na - Non-dimensional parameter

• E - Parameter list.

• ms - Milisecond

## Installation Flowsheet

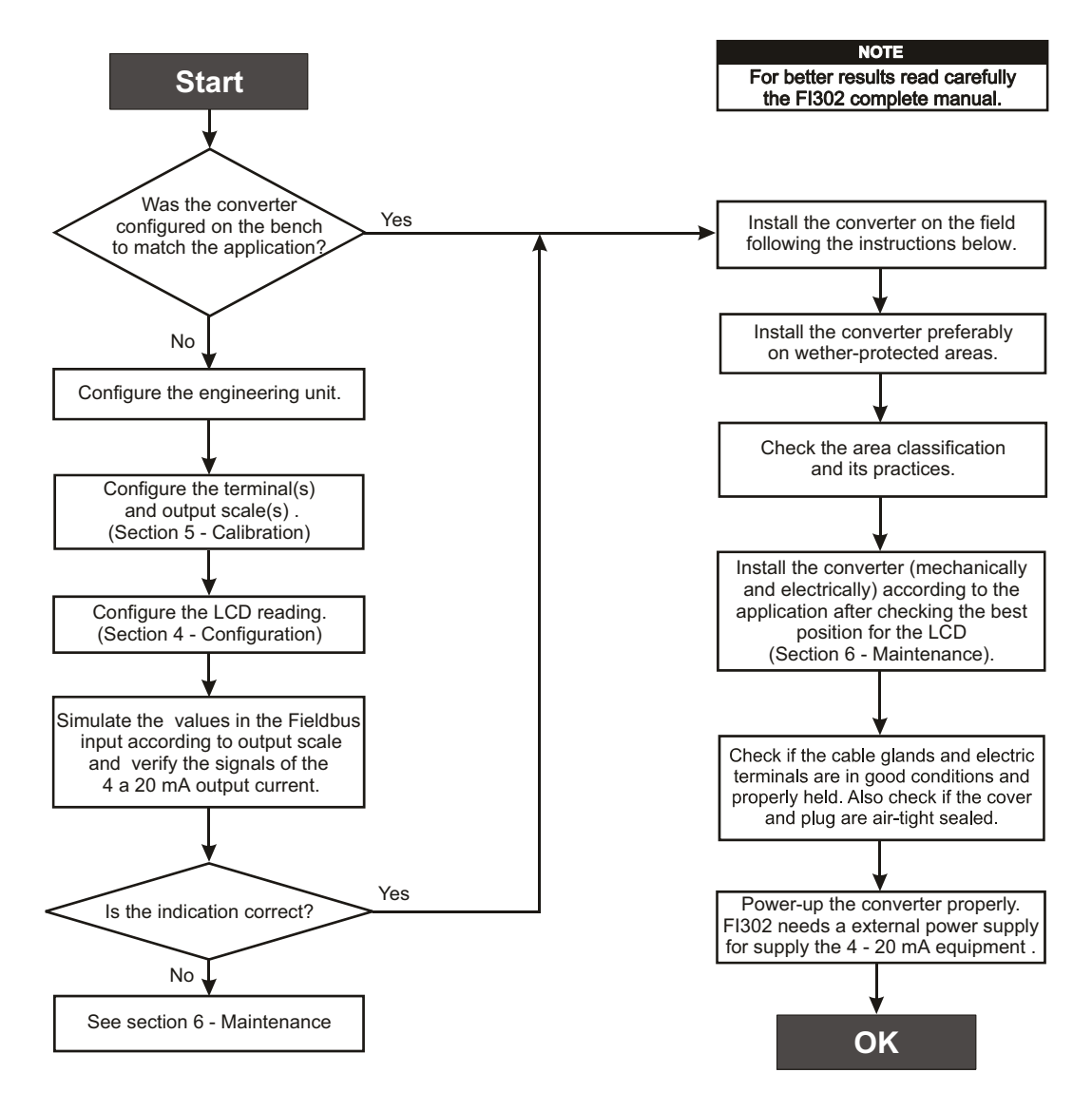

## **INSTALLATION**

General

The converter has a top level performance and for best benefit see that it is adequately installed.

Many factors may affect the converter accuracy, among which environment conditions are the most difficult to control. In order to reduce the effects from temperature, humidity and vibration, install the converter in less aggressive places.

The effects from temperature variation may be minimized by assembling the converter in areas protected from weather changes. If necessary, use thermal insulation against external heat sources.

Humidity is harmful to the electric circuits. In areas with high relative humidity levels, the correct placing of the housing cover o-ring must be assured and hand-tight shut to press the o-ring. The housing cover should not be removed on the field so that its threads are not damaged, as they are not protected by painting.

A flexible sealing material should be applied on the electric connections to avoid humidity. See details on how to connect the FI 302 to Fieldbus.

## Mounting

The display may be rotated at  $90^{\circ}$  to  $90^{\circ}$  angles for easier visualization. See figure 6.2 on section 6 – Maintenance. To access the display, unlock the locking screw on the display cover by rotating it clockwise. See figure 1.1 to locate the locking screw.

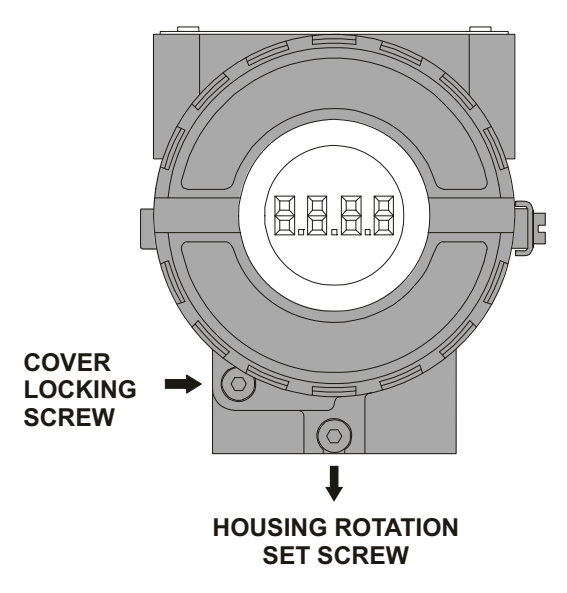

Figure 1.1 - Display lid locking screw

The mounting bracket makes it easier to adjust the converter in several positions, as shown on Figure 1.2 – Mounting Positions and Dimensional Drawing

#### FI302 - Operation and Maintenance Instruction Manual

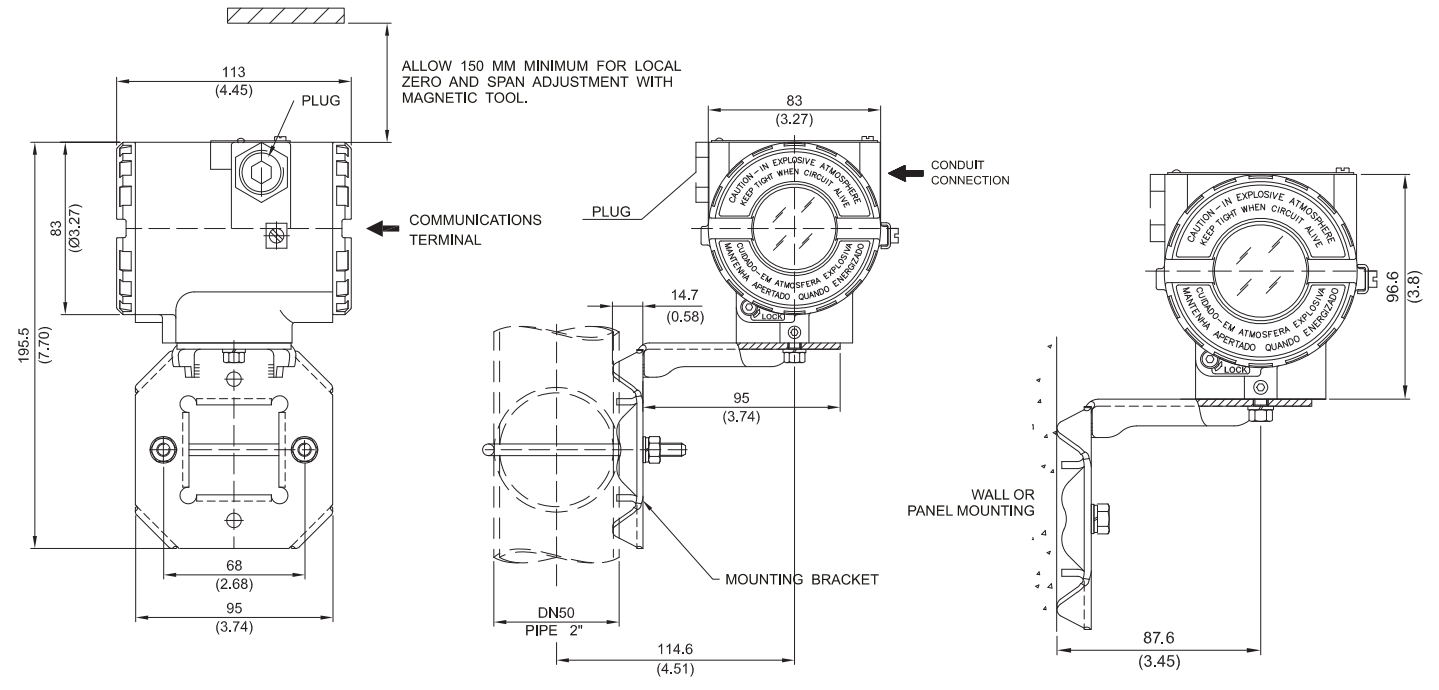

Figure 1.2 = Mounting Positions and Dimensional Drawing.

## **Electric Connection**

#### **Output Connection**

To access the terminal block, loosen the cover locking screw to release it. Rotate the cover anticlockwise and remove it (See Figure 1.3).

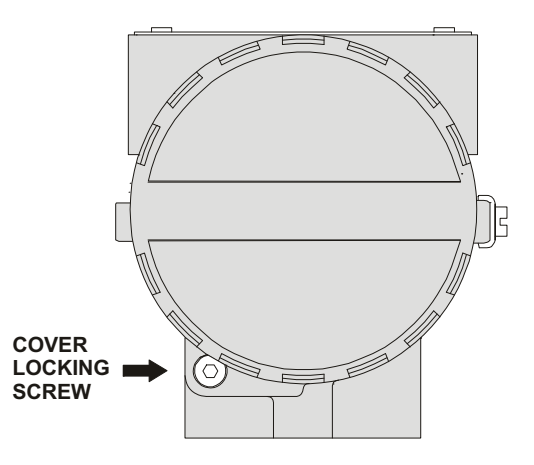

Figure 1.3 – Terminal Block Cover Locking Screw

The housing has two threaded openings where to insert the signal cables of the connection terminal block. The threads allow connecting the wiring conduit or the cable clamp.

For more convenience, there are three ground terminals: one internal and two externals close to the terminal block.

Figure 1.4 shows the three terminals of the converter current output channels, which are marked with numbers 1, 2 and 3. Terminal 4 is the power supply ground common to the loop controlled by the channels. The converter external power supply must be connected to the terminals marked by (+) and (-).

The current output is limited by the power supply voltage on the current loop and by the conditions of the classified area. Refer to the load curve to determine the maximum equipment quantity allowed for the bus.

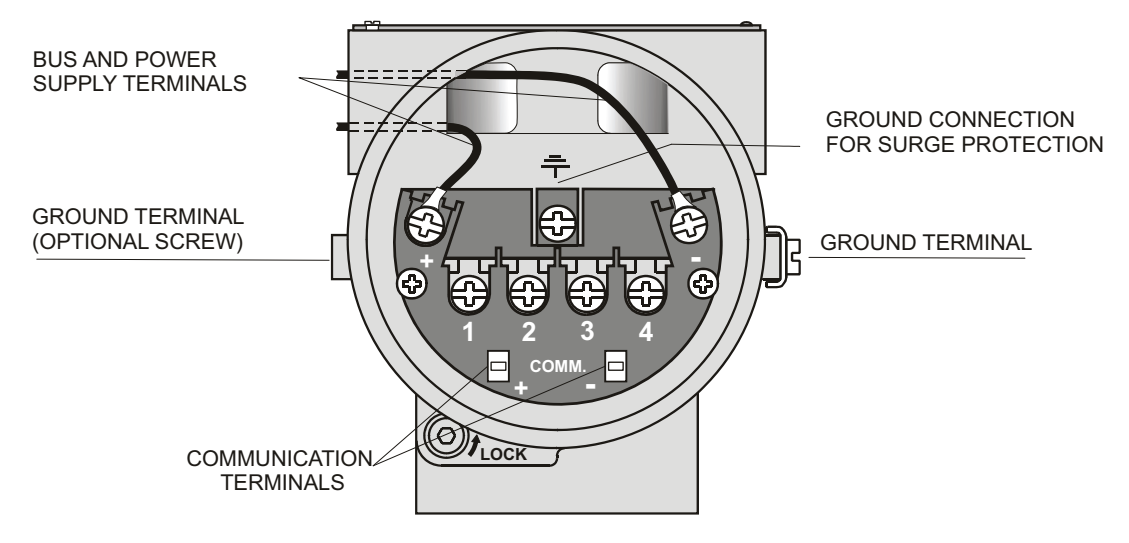

If power fails, the output will be uncertain and if communication lacks, the output will move to a fixed pre-configured value or to a safety default value.

Figure 1.4 – Terminal Block

### Connecting the FI302 to the bus

The FI302 may be connected to or removed from a fieldbus network in operation. Take due precaution with this operation and prevent signal cables from touching the shielding, the ground cables or one another. Insert the FI302 on the network with communication speed equal to its own (31,25 kbps), Foundation Fieldbus protocol.

### Preparing the FI302 before connecting it to network

The FI302 may be configured on-line or off-line by a fieldbus device like the Smar SYSCON installed on a computer, for instance.

- Then, use the configuration device to attribute a tag to the converter, using the "Assign Tag" option on the menu.
- Download the configuration for the equipment or for the entire network.

#### NOTE

The Assign Tag may be applied on-line or off-line for specific equipment connected to a Fieldbus network with other equipments.

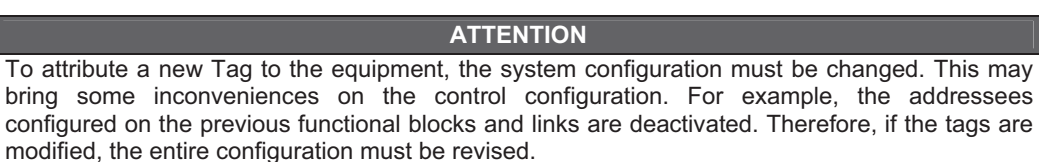

In hazardous areas, the number of equipments is limited by the intrinsic safety restrictions. Consult the documents related to the use of equipment for this area.

|                                                                     | HAZARDOUS AREAS                                                                                                    |
|---------------------------------------------------------------------|----------------------------------------------------------------------------------------------------|
| In hazardous<br>turns. In ord<br>feeling that the<br>the sealing. L | areas with explosion-proof requirements, the covers must be tightened with at least 8 er to avoid the penetration of moisture or corrosive gases, tighten the cover until he sealing ring touches the housing, and tighten more 1/3 turn (120°) to guarantee ock the covers with the locking screws.                       |
| In hazardous procedure an                                           | areas with intrinsically safe and explosion-proof equipments, follow the installation d the circuit entity parameters.                                                                                                    |
| The signal ca<br>threads must<br>supplied with<br>plug should b     | ables are accessed via the electric connections on the housing. The wiring conduit<br>be sealed according to the sealing method approved for the area. The standard plug<br>the Smar converter is not Exd certified. For explosion-proof applications a certified<br>be used. Consult Smar on how to use a certified plug. |
| The unused<br>flexible sealir<br>figure 1.7. D<br>connections o     | electric connection must be sealed with a proper plug and sealing material. Apply ng (e.g. DC111, Molly-Graph) on the threads to avoid humidity from penetrating. See o not use the plastic plug as sealant. Its purpose was only to protect the electric during transportation.                                           |
| The explosio the FI302.                                             | n-proof, non-incendive and intrinsic safety Mutual Factory certification is standard for                                                                                                    |
| Should othe installation re                                         | r certifications be necessary, refer to the specific certification or standard for strictions.                                                                                                    |

The FI302 is protected against reverse polarity and may support  $\pm 35$  VDC without causing any damage, but it will not work under these conditions. Although the FI302 cannot be affected by polarity, try and keep the polarity in all connections.

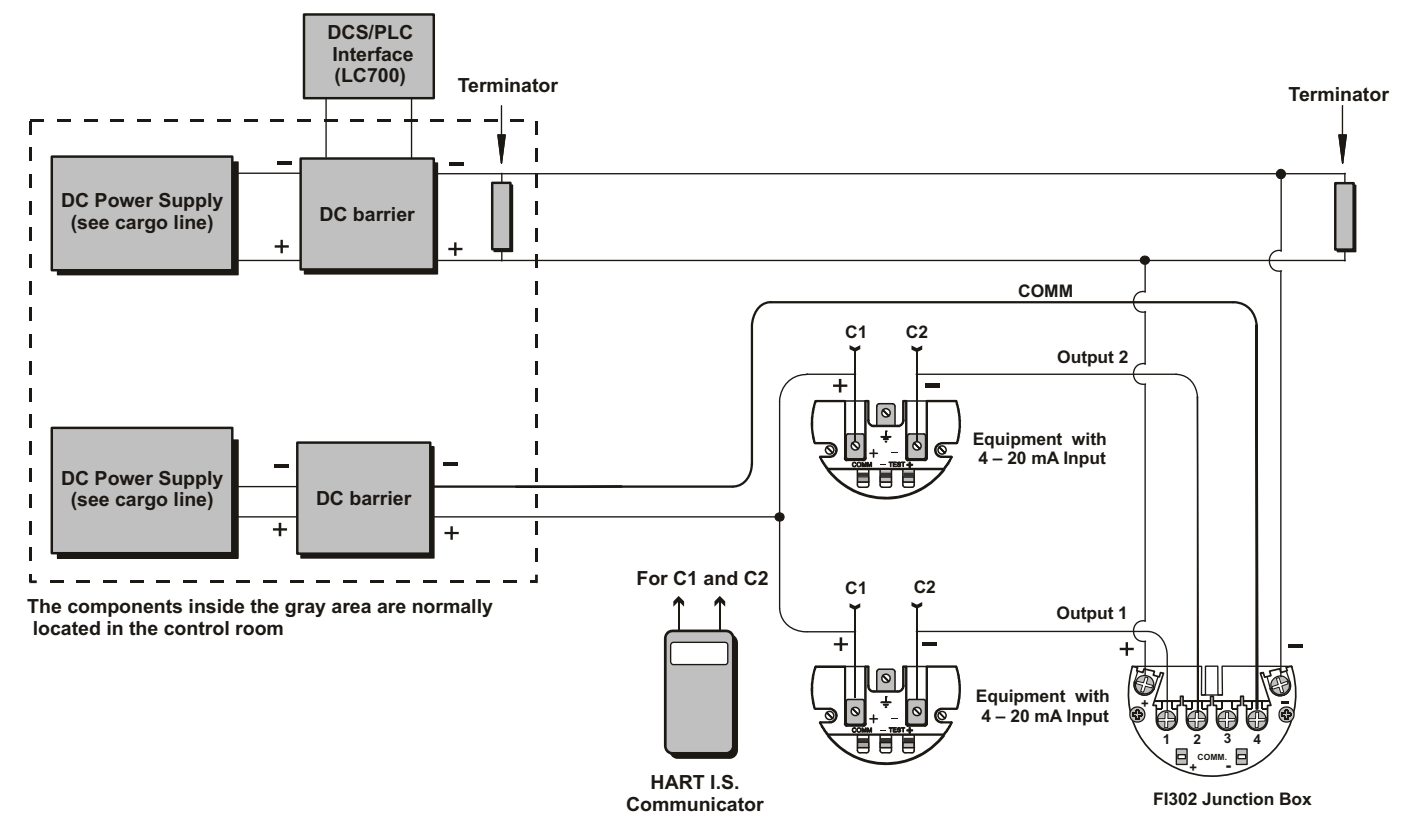

Figure 1.5 – FI302 Output connections for Classified Areas.

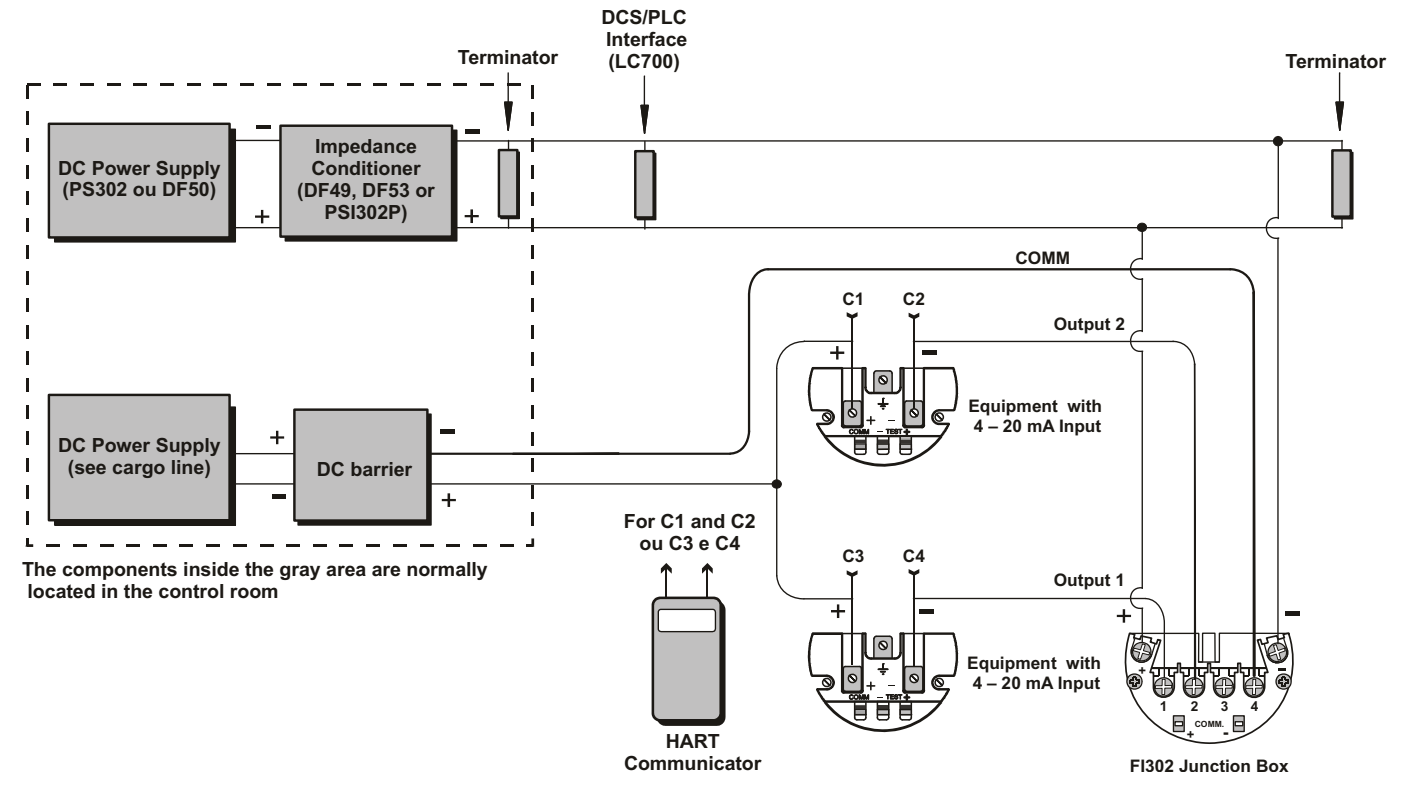

The FI302 connection for non-classified areas must follow the diagram on figure 1.6. The three available output channels may be used for that area.

Figure 1.6 – FI302 Output Connections

Figure 1.7 shows a typical fieldbus network with equipments for different functions connected.

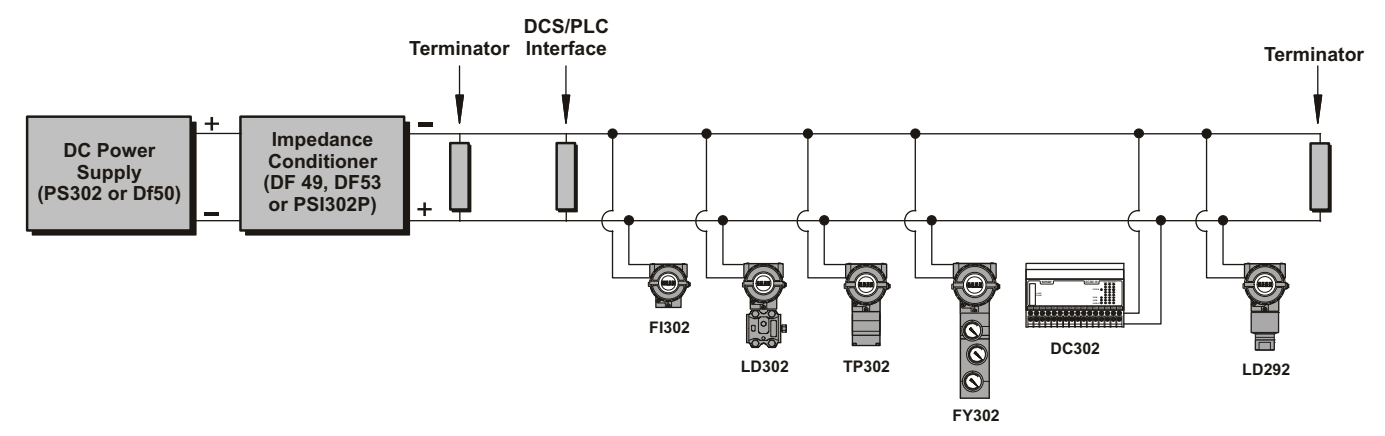

Figure 1.7 – Typical Fieldbus Equipment Network

## Power Consumption

The FI302 converter must be properly powered as follows:

- \* Minimum 9 V tension;
- \* 12 mA Operating Current (Iq)

The power must be supplied regardless of the FI302 position. An independent source should be used to power the 4 - 20 mA equipments connected to the converter output.

Low current consumption equipments should be used for intrinsically safety applications. Choose low resistance cables to reduce voltage drops on the junction box and on each equipment.

### Terminator

The terminators are impedances with the same values as the specific bus impedance to avoid signal reflection and, consequently their distortion or loss. Each bus segment must have only two terminators positioned on its ends. Some equipments, especially for power source, output/input, fieldbus test or PC simulation card, etc, include the option for an internal terminator connection. Before connecting a terminator to the bus, check if the equipment already has an internal terminator on one end, and install the other terminator.

Each terminator has a 100 Ohm impedance and the equivalent impedance of both will be 50 Ohm.

The terminator causes a 250- to-500 mV amplitude tension drop on the bus.

Smar has the terminator model BT302.

## Cabling

The Foundation Fieldbus protocol works with several types of cable and the best they are, the longer the lengths and the greater the number of equipments to be connected to it. Table 1.1 shows the regular cable types used when installing Foundation Fieldbus equipments and their characteristics.

| Pair        | Shielding | Twisted | Size     | Maximum Length | Туре |
|-------------|-----------|---------|----------|----------------|------|
| Single      | Yes       | Yes     | 0,75 mm2 | 1900 m         | А    |
| Multicables | yes       | yes     | 0,32 mm2 | 1200 m         | В    |
| Multicables | yes       | no      | 0,13 mm2 | 400 m          | С    |
| Multicables | no        | yes     | 1,25 mm2 | 200 m          | D    |

#### Table 1.1 – Types of Cables.

NOTE

The length of **non-twisted** cables decreases regardless of their diameter and shielding (see D type data). It is recommended not to use these cables, but if you do, do not leave them too close to power cables or noisy equipments.

The Fieldbus Foundation recommends the "A" type cable. Table 1.2 shows its main characteristics for a bus project.

| "A" TYPE CABLE                                      |                      |
|-----------------------------------------------------|----------------------|
| Characteristic impedance on the 31,25 kHz frequency | 100 Ohm ± 20%        |
| Maximum attenuation on the 39 kHz frequency         | 3 dB/km              |
| Maximum capacitance outbalance for shielding        | 2 nF/km              |
| Maximum DC resistance per M conductor               | 22 Ohm/km            |
| Maximum propagation delay change                    | 1,7 us/km            |
| Conductor transversal area                          | 0,75 mm <sup>2</sup> |

Table 1.2 – "A Type" Cable Characteristics

## **Total Cable Length**

The cable(s) total length vary (ries) according to its/their quality. The total length is the sum of the trunk and the spur lengths. As an example, use the diagram on figure 1.8 and the table 1.3 to determine the total length of a hypothetical bus.

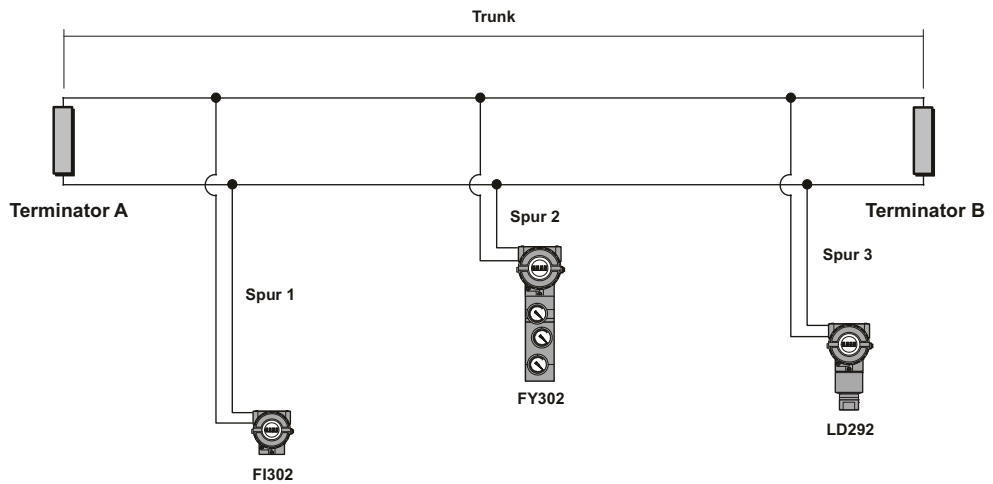

Figure 1.8 – Total Cable Length

| Segment A, B | Length |
|--------------|--------|
| Trunk        | 240 m  |
| Spur 1       | 120 m  |
| Spur 2       | 40 m   |
| Spur 3       | 80 m   |
| Total        | 480 m  |

Table 1.3 – Examples of Total Cable Lengths

The cable types should combine according to the equation below:

L1 / L1max + L2 / L2max + ... < 1

Example: the network has the following cables:

L1: is the type 1 cable length
L2: is the type 2 cable length
L1max: is the type 1 maximum cable length (see table 1.1).
L2max: is the type 2 maximum cable length (see table 1.1).

L1 = 1000 m of A type cable L2 = 100 m of B type cable 1000 / 1900 + 100 / 1200 = 0,61

The hypothetical combination on last example satisfies the above equation: 0,61 < 1

## Cable shielding

Shielding must be used, especially at noisy sites with high EMI/RFI near to the bus. Connect the spur shielding with the trunk shielding. The shielding should cover a minimum 90% cable length to guarantee good protection.

#### Grounding

The shielding is grounded only at the power supply negative terminal. Do not ground it at the other terminal, in order to avoid a secondary current circulation that could induce noise onto the bus. If the cable is not shielded put it on a tray and ground it only at one end. Do not use shielding as power conductor. Signal cables should NOT be grounded.

### Commissioning

This item will explain the commissioning related to the configuration of the converter in the network.

After the project of detail of the plant to conclude and before receiving or to install the devices, it is suggested to begin the configurations in the way offline. After the accomplishment of those procedures it discharges the configuration for the plant.

In Foundation Fieldbus the database configuration is made on user-defined tags with no association with the physical devices. Therefore, the devices must be associated to their respective configurations.

Each device has a unique Device ID with 32 characters as hardware address, and meant to distinguish a device from another. This address is engraved on the circuit board by the manufacturer and cannot be changed. A field device is associated to its configuring system when correlates its configuration tag to the device ID. If the factory tag is identical to the configured tag on the configuring systems they will be automatically associated by the configuring system. Once it is connected to the network, the factory tag may be named, if not done yet.

When all the devices are associated to their respective tags, the configuration may be completely or partially unloaded on the network equipments.

If possible, use the configuring system to simulate the control and the operation. Then, you may start, stop and go through the control strategies and check if the plant is operating normally before the start-up.

#### **Commissioning stages**

- Connect the converter (FI302) electrically to the segment, so that the fieldbus will recognize it as an equipment with a non-commissioned tag;
- Use the configuring software to instantiate the newly-connected equipment. This creates ties between the physical equipment in the plant and the databank configuration;
- Unload the equipment internal data on the configuration system and its strategy control on the
  equipment.

#### NOTE

The Fieldbus requires that the measuring unit be the same, both on the equipment transducer block and the function blocks, in order not to occur a commissioning error.

#### Use of non-prefigured equipments

Equipments with non-configured tags are configured during commissioning. To do it, follow the procedure below:

- Connect each adequate equipment to a fieldbus segment. The system will recognize them as non-commissioned equipments;
- Instantiate each equipment on the adequate segment in the configuration software;
- Name a tag for the specific process step where the equipment belongs;
- Unload the configuration on the equipment.

#### Use of preconfigured equipments

The equipments with preconfigured tags identify themselves automatically with the configuration and save commissioning time. The user must simply install them and check the equipments.

Each preconfigured equipment must be installed on the specific plant site where it was configured for.

#### Linking Device

The linking device, be it the Smar DFI302 or other interface, addresses all the devices on each network automatically. For every practical purpose, the node address may hidden and is not of interest to most users, whose interaction is based in tags. However, the node address is typically shown on the live list for the use of specialists. As a result, the Foundation Fieldbus devices may be commissioned directly from the control room. Once the device is connected to the network it will be detected in seconds. The devices may be connected or disconnected at any time without disturbing the network.

### Error monitoring and detection with Live List

If the device does not appear on the configuring system live list, it most probably was connected to the wrong network or was not commissioned. In this case, it may be located on the live list or another network. Another possibility is that the device cable is not connected or the device is not operating adequately. The live list, thus, is an excellent commissioning tool, as it facilitates check ing the cable connection to the field devices. To make sure that a device was not mistaken for another on the same network or that it was installed at the wrong place, the device may be disconnected temporarily from the network, so that the user check if the right tag disappears from the live list.

For more safety, use the configuration system to obtain detailed ID information from any device connected to the network. This information helps checking the tag, the description, the manufacturer, the type, the version and instrument general condition in order to confirm if it is the right device and if it is working well.

## **FUNCTIONAL DESCRIPTION**

## **Functional Description**

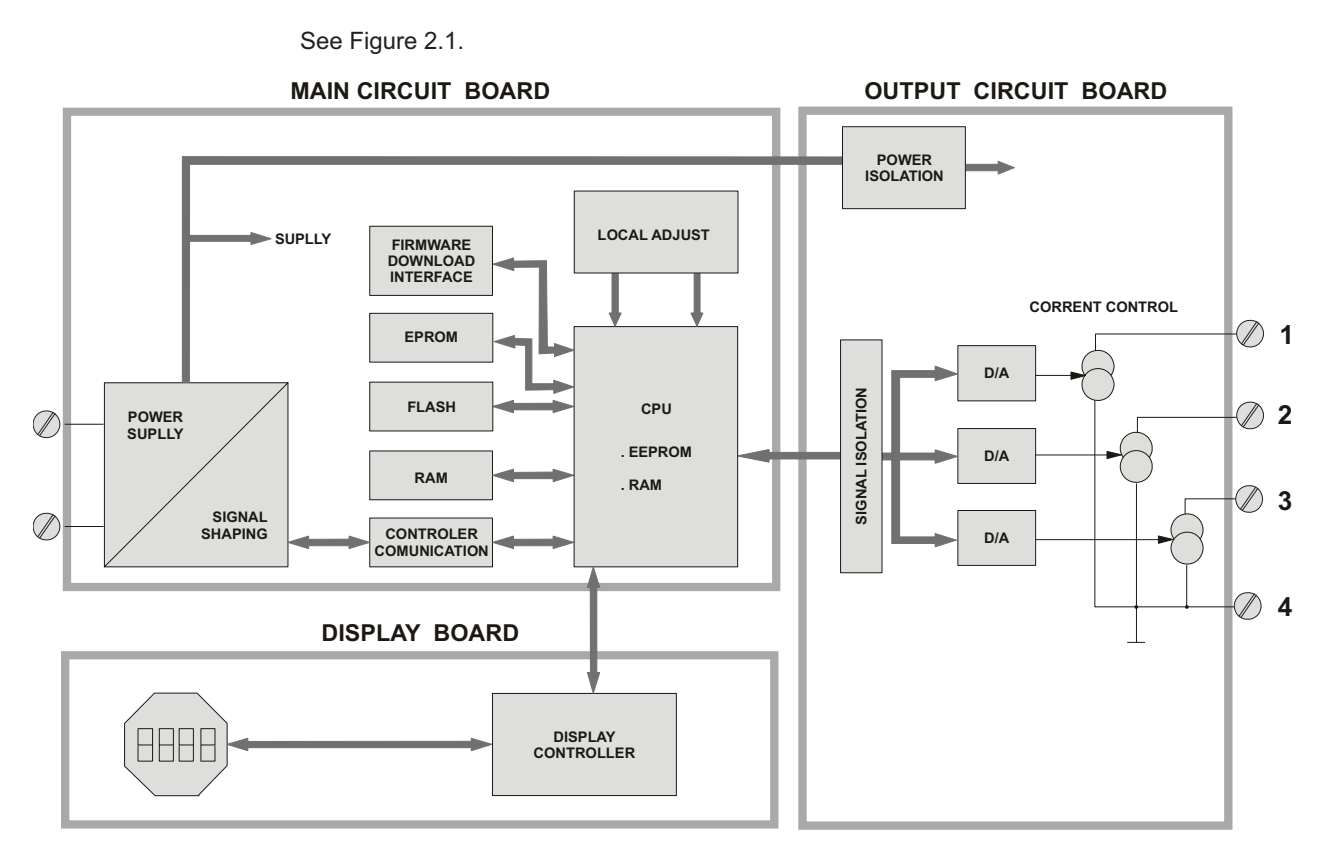

Figure 2.1 – FI302 Block Diagram

#### D/A

Receives signal from the CPU and converts it to an analogical signal to be used by the current control

#### **Current Control**

Controls the channel current according to the data received from the CPU.

#### Signal Isolator

Isolates the data signal between the output and the CPU.

#### Central Processing Unit (CPU), RAM and FLASH

THE CPU is the converter intelligent part, and is responsible for the management and operation of the blocks, auto-diagnosis and communication. The program is stored in FLASH. For the temporary storing of data there is a RAM. The RAM data will be lost if energy fails, although the device has a non-volatile EEPROM where the valid data are stored, as for calibration, configuration and identification.

#### **Communication Controller**

It controls the line activity, modulates and demodulates communication signals and inserts or delete initial and final delimiters.

#### Power Supply

Uses energy from the control loop to power the converter circuit.

#### **Power Insulation**

The power must be insulated as the output signals sent or received by the output

#### Signal Conditioner

Prepares the signals from the network or from the communication controller at acceptable levels by the communication controller or the fieldbus network, respectively.

#### **Display Controller**

Receives CPU data and controls the Liquid Crystal Display.

#### Local Adjustment

Two switches may be activated by a magnetic tool without any mechanic or electric contact.

## **OPERATION**

## Liquid Crystal Display

The liquid crystal display shows up to three variables that may be selected by the user. When two or three variables are chosen, the display will alternate the sampling from both with an interval of approximately 3 seconds.

The LCD is made of a field with 41/2 numerical digits, a field with 5 alphanumeric digits and an information field, as shown on Figure 3.1.

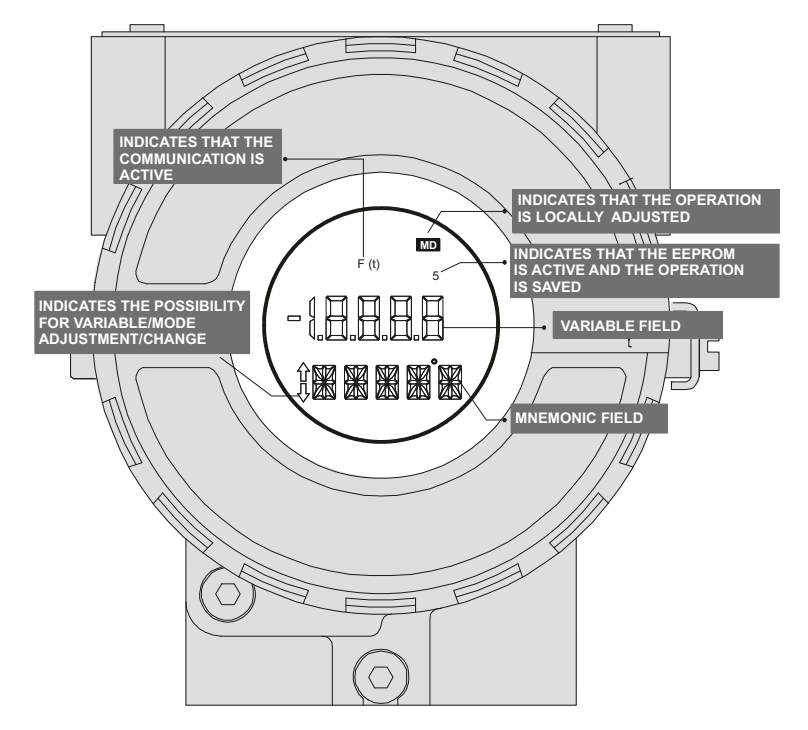

Figure 3.1 - Display

## Monitoring

During normal operation, the FI302 is in monitoring mode and the indication alternates between the variables, as configured by the user. See Figure 3.2. The display shows the engineering units, values and parameters simultaneously with most status indicators, depending on the local adjustment configuration.

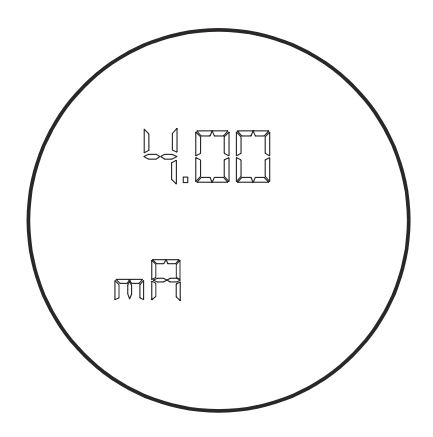

Figure 3.2 – Typical Monitoring Mode displaying the current inferior value, namely 4.0 mA.

The monitoring mode is interrupted when the user makes the local adjustment. The display also shows messages and errors (See Table 3.1).

| DISPLAY               | DESCRIPTION                                   |
|-----------------------|-----------------------------------------------|
| Init, FI302 & Version | The FI302 is powered and initiated            |
| Blk OOS               | OOS block not configured and link ineffective |
| bad                   | Communication or signal failure or bad signal |

Table 3.1 – Display Messages and Errors.

## CONFIGURATION

The **FI302** may be configured by any Foundation Fieldbus configuration tool or by an operational console.

The FI302 has three output transducer blocks, one resource block, one display block, one diagnostic block and function blocks.

The function blocks are described in the function block manual, which deals with the parameters of transducer blocks, display block and diagnostic block.

## Transducer Block

The transducer block insulates the hardware input/output function block like sensors and actuators. The transducer blocks controls the input and output access through the specific manufacturer implementation.

The connection between the transducer block and function blocks is called channel.

#### How to Configure a Transducer Block

When instantiating the FI302 on the configuration tool, the transducer block is automatically instantiated.

The Transducer block has an algorithm, an internal parameter group and a channel that connects it to the analogical output function block.

The algorithm describes how the transducer transfers information between the input/output hardware and the other function blocks. The internal parameters, which cannot be linked to other blocks and published on the link via communication, define the user interface for the transducer block. They are divided in Standards that comply with the Foundation Fieldbus standard and those specified by the manufacturer and made according to needs.

Every standard routine (e.g. calibration) follows a step by step method, which defines generally the rules that will help the user.

The transducer, display and diagnostic blocks have several parameters that could be configured. Here will treat of the most usual. The others are similar.

#### NOTE

The parameters ending with an "n" mean that they are the same for the other groups, and are distinguished by their group number instead of the letter "n".

For the FI302 basic configuration, use the Transducer and Display blocks parameters.

The Transducer Block parameters are configured as follows:

#### MODE\_BLOCK

The **MODE-BLOCK** parameter configures the transducer block mode of operation. There are two options: **Out of Service** or **AUTO** (automatic).

#### TERMINAL\_NUMBER

The TERMINAL\_NUMBER parameter relates a value for the channel. It starts with 1 to the number 1 transducer and goes up to 3 to the number 3 transducer. The FI302 has 3 current channels and the current value will be sent internally to a specific transducer output from the analogical output function block. The number of the analogical output block (AO) is related to the transducer terminal number (TERMINAL\_NUMBER). The channels with numbers 1, 2, 3 correspond to the terminal block numbers 1, 2, 3. Select the combinations (1 - 1), (2 - 2), (3 - 3) for the channel and the terminal block number where the output will occur (channel number – terminal block number).

The **TERMINAL\_NUMBER** parameter chooses which of the three terminals of the terminal block will supply the output. At least one of them must be chosen or the FI302 will issue the error message "Blk\_error".

### **Display Block**

The FI302 display block shows the variable chosen on monitoring mode or the option menu on the local adjustment mode.

The display block is default-configured to make it possible to adjust the Upper Trim (UPPER) and the Lower Trim (LOWER) to monitor the input transducer output and check the Tag.

The options of the FI302 local adjustment tree may be entirely configured by any fieldbus configuration tool. Use them for the configuration, but for certain operations the local adjustment is easier and faster, because it does not depend on network and communication connections. The parameter options to work with the local adjustment are: Mode Block, Output Monitoring, Tag Visualization and Tuning Parameter Adjustments.

Before using the magnetic tool for local adjustment, use the fieldbus configuration tool to prepare the parameters that enable this operation.

#### How to Configure a Display Block

There are seven parameter groups indexed to the **Block\_Tag\_Param\_n** parameter that may be preconfigured by the user to enable a configuration by local adjustment. If it is not necessary to display this group of tag-indexed parameters, write an invalid tag for the **Block\_Tag\_Param\_n** parameter. With this procedure the equipment does not recognize it as a valid parameter nor the parameters indexed to it.

The Display Block parameters are configured as follows:

#### MODE\_BLOCK

The configuration is identical to the previous transducer block.

#### BLOCK\_TAG\_PARAM\_n

The is the block tag where the parameter belongs. The FI302 enables inserting up to 7 block tags. Use a maximum of 32 characters.

#### INDEX\_RELATIVE\_n

This is the index related to the parameter that will be activated or visualized (0, 1, 2...6). See the Function Block manual to know the required indices, or visualize them on the configuration tool by opening the desired block. The FI302 accepts up to 7 parameter indices, configuring up to 7 parameter in the LCD.

#### DISPLAY\_REFRESH

This parameter updates the new configuration.

## CALIBRATION

If necessary, the FI302 adjusts the output channel current. The trim adjustment is used if the indication on the transducer block output is different from the reference standard adopted. Possible causes are:

- The user current meter is different from the plant standard.
- The converter had its original characterization altered by overload or by wear.

American fleet channel output

To analyze the transducer output calibration, measure the channel output current with an accurate meter and compare it with the indication on the FI302. Adjust the trim in case of difference.

The trim may be adjusted in two levels:

Lower Trim: At the range lower level. Upper Trim: At the range upper level.

These points define the linear output characteristics. The trim adjustments are independent.

The Transducer Block parameters used for the FI302 calibration or current Trim are:

#### CAL\_POINT\_HI, CAL\_POINT\_LO, FEEDBACK\_CAL e CAL\_CONTROL.

Parameter description:

#### CAL\_POINT\_HI

This parameter configures the calibration range upper value.

#### CAL\_POINT\_LO

This parameter configures the calibration range lower value.

#### FEEDBACK\_CAL

This is the current measured value used by the calibration method. It is used to apply the current trim. To apply the lower or upper values, write the value read by the amperimeter in the parameter during the calibration of the values. Repeat this operation until the measure is the same as the value read. See figure 5.1.

#### CAL\_CONTROL

It enables and disables the calibration process with options Enable and Disable. After initiating the calibration method, the CAL\_CONTROL parameter is used to return to the previous normal operation.

The calibration will be enabled if the AO block output has a valid value and the status is different from "Bad". If "Bad" appears, the message "Calibration Failed" will appear on the XD\_ERROR parameter.

Figure 5.1 shows how to connect the converter to calibrate its lower value on 4 mA and its upper value on 20mA.

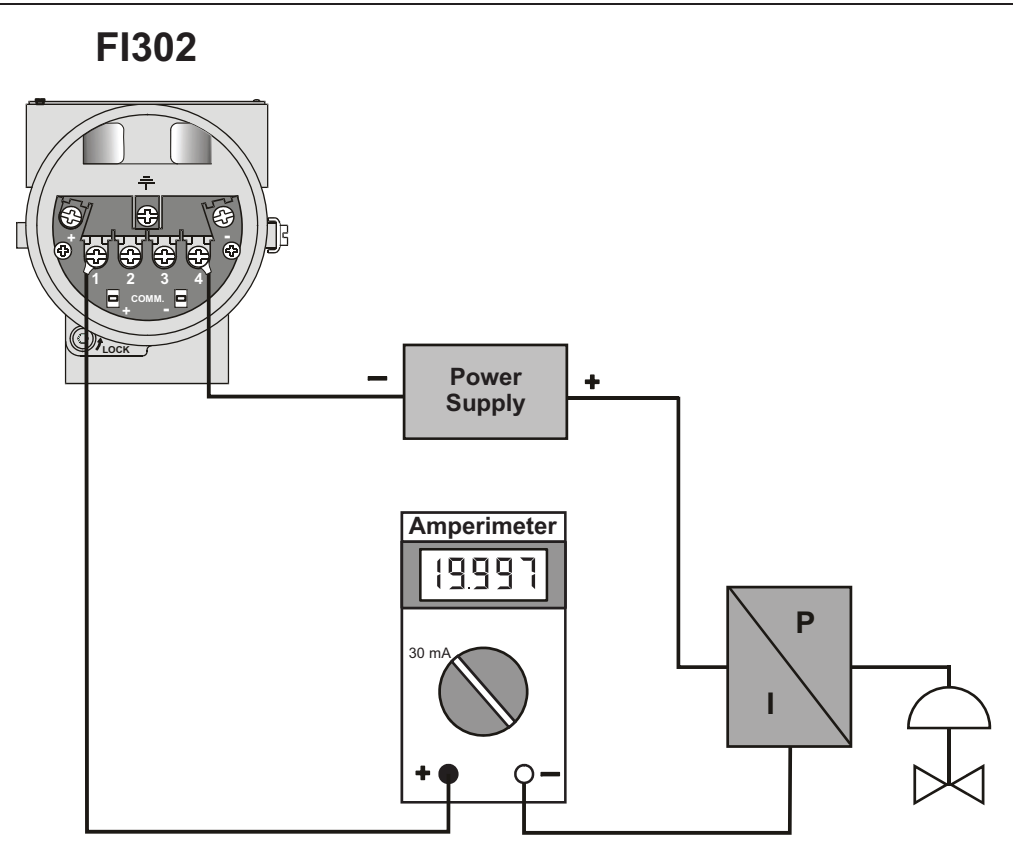

Figure 5.1 – Current Measuring Connection Diagram

There are two ways to apply the trim: use a magnetic tool for one of them and a fieldbus configuration tool, like the Smar SYSCON for the other.

It is possible to calibrate the conveter by means of parameters CAL\_POINT\_LO and CAL-POINT-HI.

Let's take the lower value as an example: write 4 mA or the lower value in parameter CAL\_POINT\_LO.

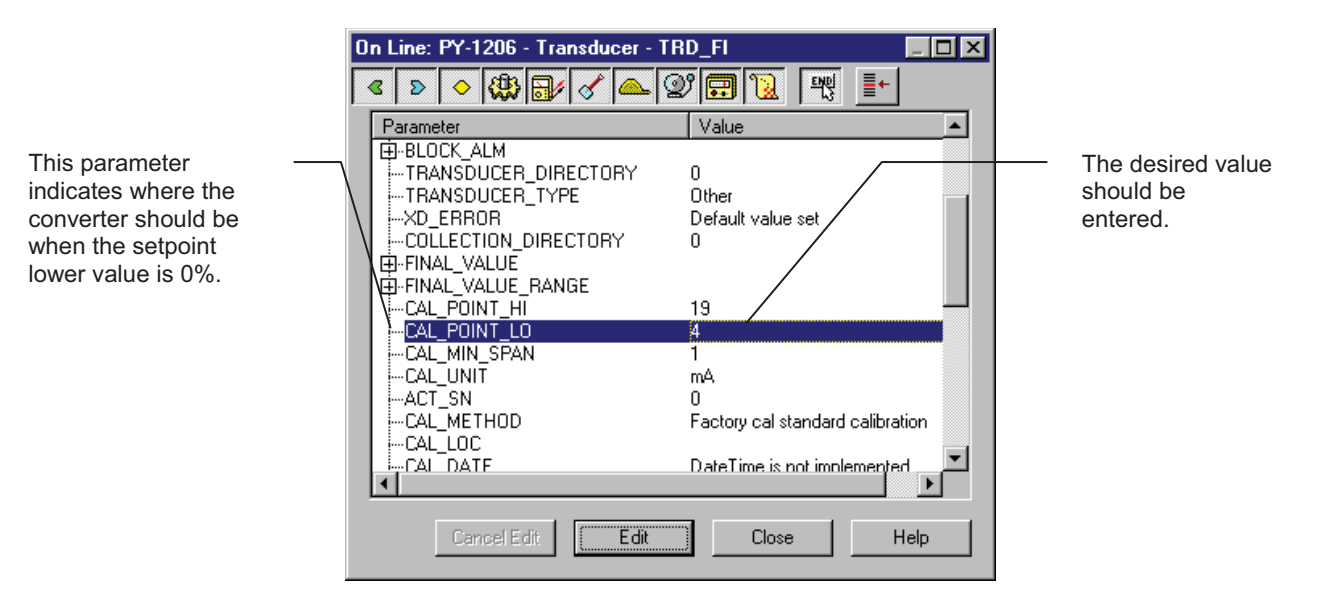

Figure 5.2 - Calibrating the Cal Point Lo – FI302

Always keep in mind that, simply by writing in this parameter, the trim procedure is initialized. Read the current in the multimeter and write that value in parameter FEEDBACK\_CAL. Write in this parameter until it reads 4.0 mA or the lower value readout of the multimeter.

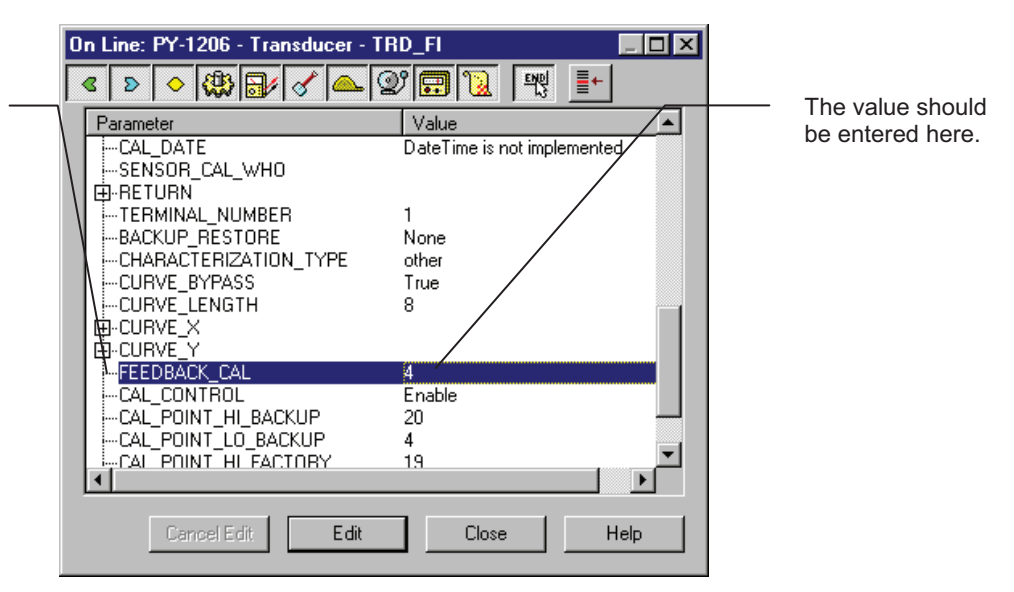

Figure 5.3 - Feedback of Current Lo Value

In order to end the trim procedure, choice DISABLE in the parameter CAL\_CONTROL.

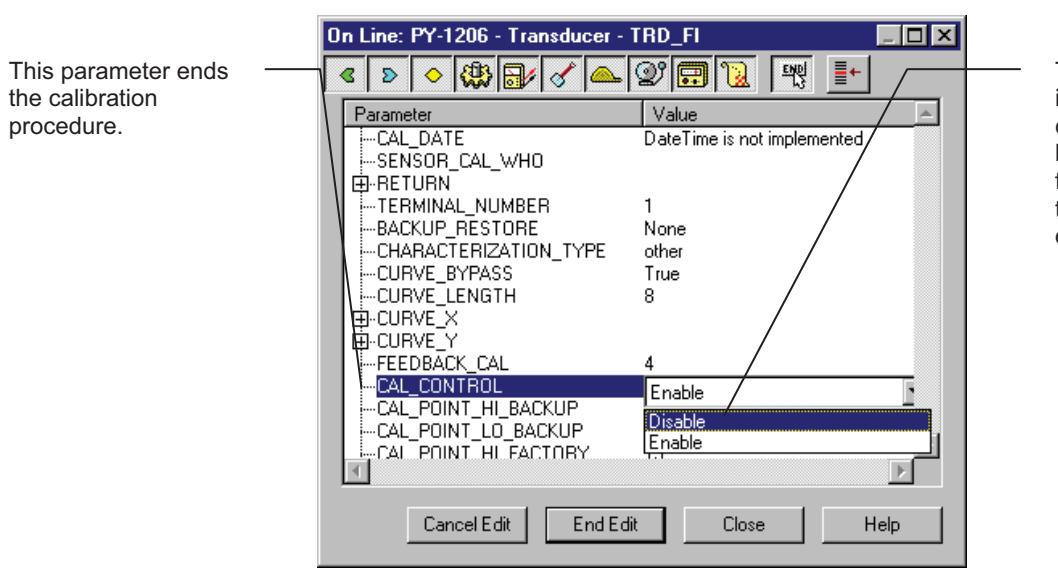

The enable option indicates that the calibration process is being done. In order to finalize its procedure, the user should set it to disable.

Figure 5.4 - Closing the Calibration Lo Procedure

Let's take the upper value as an example:

Write 20 mA in parameter CAL\_POINT\_HI. Always keep in mind that, simply by writing in this parameter, the trim procedure is initialized.

This parameter should be set with the actual output current during the calibration procedure.

#### FI302 - Operation and Maintenance Instruction Manual

|                                                                                               | On Line: PY-1206 - Transducer -         | TRD_FI                                                                                                |                                         |
|-----------------------------------------------------------------------------------------------|-----------------------------------------|----------------------------------------------------------------------------------------------------|-----------------------------------------|
| This parameter                                                                                | < > < < < < < < < < < < < < < < < < < < | 양 💼 😥 백 📑+                                                                                            | <br>The desired value                   |
| This parameter<br>indicates where the<br>converter should be<br>when the setpoint is<br>100%. | Parameter                               | Value  20 4 1 mA 0 User cal standard calibration DateTime is not implemented 1 None other  Close Help | The desired value<br>should be entered. |

Figure 5.5 - Calibrating the Cal Point Hi – FI302

Read the current in the multimeter and write that value in parameter FEEDBACK\_CAL. Write in this parameter until it reads 20.00 mA or the upper value readout of the multimeter.

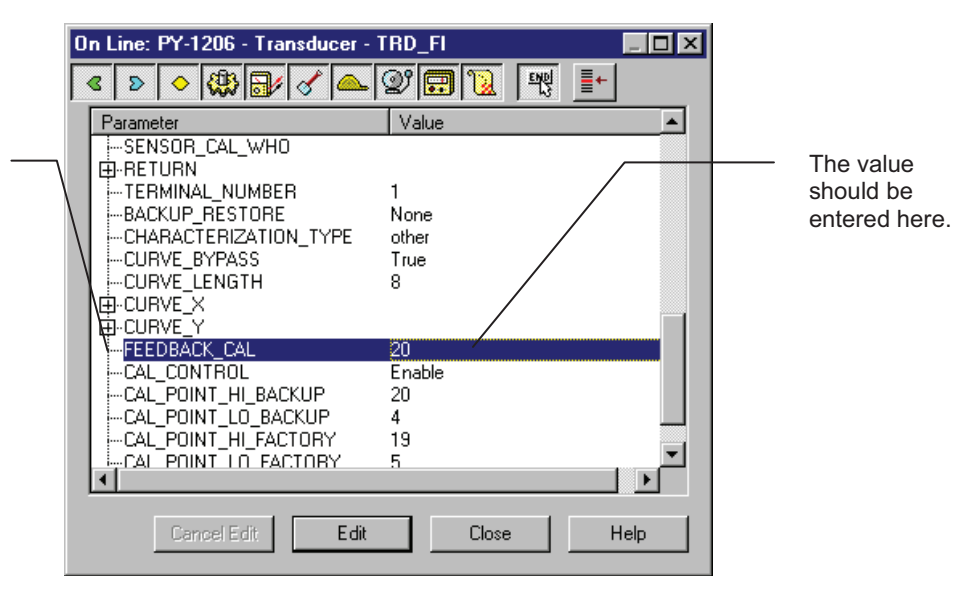

Figure 5.6 - Feedback of Current Hi Value – FI302

In order to end the trim procedure, choice DISABLE in the parameter CAL\_CONTROL.

This parameter should be set with the actual output current during the calibration procedure.

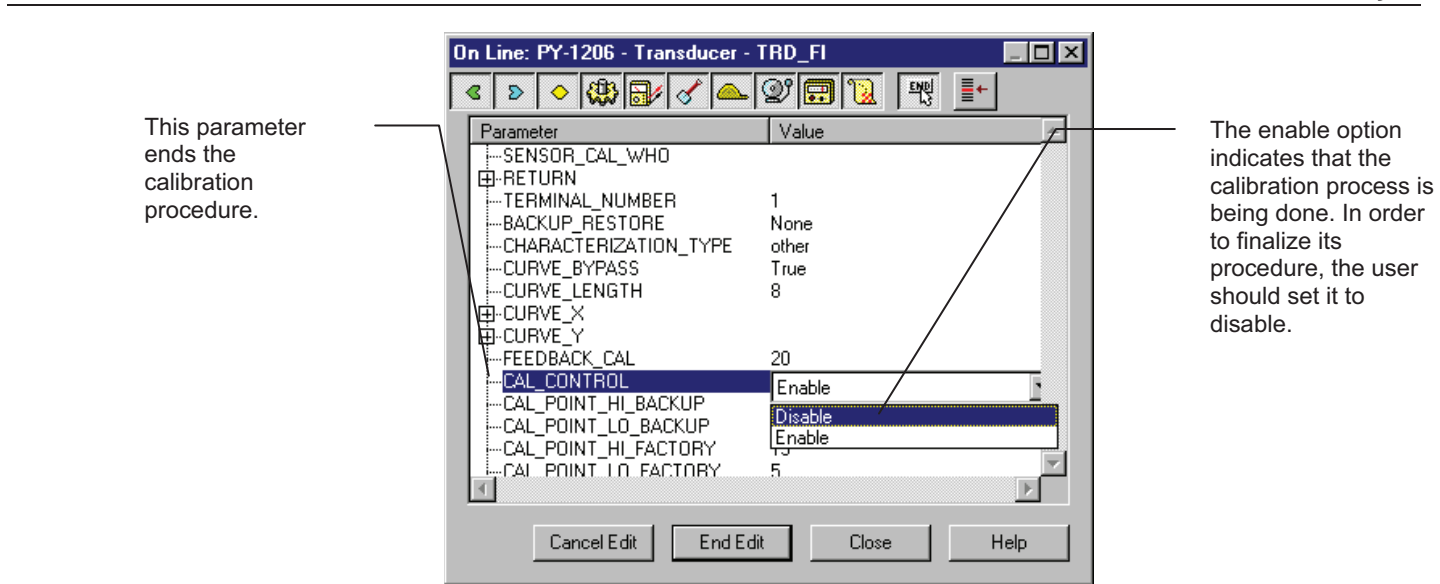

Figure 5.7 - Closing the Calibration Hi Procedure

The calibration will be enabled only if the output of AO block has a valid value and status different of "Bad" In this case, the following message can be seen in the parameter XD\_ERROR.

|                                                                                                    | On Line: PY-1206 - Transducer - TRD_FI                                                                                                    |                                                                          |
|----------------------------------------------------------------------------------------------------|----------------------------------------------------------------------------------------------------|--------------------------------------------------------------------------|
|                                                                                                    |                                                                                                    |                                                                          |
| This parameter -<br>indicates de Error<br>Code Operation<br>associated to<br>calibration procedure. | Image: Second state state st | It indicates that the<br>calibration<br>procedure was not<br>sucessfull. |
|                                                                                                    | Cancel Edit Edit Close Help                                                                                                    |                                                                          |

Figure 5.8- Calibration Error Message – FI302

## MAINTENANCE

## Diagnostic Block – DIAG

This transducer block provides the following characteristics:

- Online measuring time for the functional blocks execution;
- Hardware revision
- Firmware revision
- Equipment serial number
- Main board serial number

The BEHAVIOR parameter defines the initial parameter values that will be used after block instantiation. The Adapted option selects a group of initial values more proper for the parameters, thus avoiding invalid values. The Spec option also allows defining initial values.

## Troubleshooting

#### **Physical Inspection**

After connecting the FI302 to the network, if it loses communication or slows down. e.g., due to multiple tentative communication, the error may be caused by poor installation procedure, by the configuration or by poor equipment performance.

#### **Causes for communication errors**

- Badly fit connections
- Installation problems, repeated equipment addresses, bad configuration, etc.
- Terminator located at the wrong place, with or without terminator
- Power supply with too low or unstable voltage value
- Too long or too many Spurs
- Wrong ground or no ground
- Water infiltration in the equipment due to connections with wrong sealing and/or loose clamps
- Low isolation

After carrying out the procedures for detecting network defects, act as follows:

- Insulate the segment or equipment that causes the problem
- Check if the polarity is correct
- Check is the address is correct
- Check if the network is integrated
- Check if the tension on the converter terminals is at least 9.5 V during communication

Remove the equipment to a bench and test it. If it presents malfunctioning, contact Smar.

#### Parameters used for Troubleshooting

The FI302Transducer Block parameters used for troubleshooting are:

#### BLOCK\_ERR, XD\_ERROR, FINAL\_VALUE, RETURN e BACKUP\_RESTORE

Caution messages may appear on the status of the Return parameter or Block Error parameter, in given circumstances such as presented below, in two modes, OOS and AUTO.

#### **BLOCK\_ERR**

This transducer BLOCK\_ERR parameter shows the following errors:

- Block Configuration When XD\_SCALE has an improper range or unit;
- Output Failures When the loop current open;
- Out of Service When the block is on out of service mode (OOS)

| Limit Conditions for Calibration |                                                      |  |  |  |  |  |
|----------------------------------|------------------------------------------------------|--|--|--|--|--|
| Lower                            | 3.99 < NEW_LOWER < 11.5 mA, otherwise XD_ERROR = 22  |  |  |  |  |  |
| Upper                            | 12.5 < NEW_UPPER < 20.01 mA, otherwise XD_ERROR = 22 |  |  |  |  |  |

#### FINAL\_VALUE

The desired current value and the status written by the AO block;

#### RETURN

Current output value coming from the AO block;

#### **RETURN STATUS**

The transducer block Return Status indicates the following errors:

- Bad::NonSpecific:NotLimited When the loop current is interrupted;
- XD\_ERROR This parameter is used to indicate the calibration status;

#### BACKUP\_RESTORE

This parameter is used as backup or to recover configuration data.

Table 6.1 has the information to determine the converter or network failures.

NOTE

It is recommended **not** to repair printed circuit boards. Keep spare parts in store or buy them from Smar, if necessary.

| Diagnostic                                 |                                                                                                    |  |  |  |  |  |  |  |
|--------------------------------------------|----------------------------------------------------------------------------------------------------|--|--|--|--|--|--|--|
| Sintoma Symptom                            | Probable Source of Error                                                                                               |  |  |  |  |  |  |  |
|                                            | Converter Fieldbus Connections<br>Check power supply polarity and continuity                                           |  |  |  |  |  |  |  |
| No turn on                                 | <b>Power Supply</b><br>Check power supply output. The voltage at the FI302 terminal block must be between 9 and 32 Vdc |  |  |  |  |  |  |  |
|                                            | Electronic circuit failure<br>Check circuit boards for defects and replace them for spare ones.                        |  |  |  |  |  |  |  |
|                                            | Network Connection<br>Check equipment, power supply and terminator connections.                                        |  |  |  |  |  |  |  |
|                                            | Network equipment impedance<br>Check power supply and terminator impedance.                                            |  |  |  |  |  |  |  |
| No communication                           | Converter configuration<br>Check the configuration of communication parameters of the converter                        |  |  |  |  |  |  |  |
|                                            | Network Configuration<br>Check the communication configuration of the network                                          |  |  |  |  |  |  |  |
|                                            | Electronic Circuit Failure<br>Replace the main board and the input board matched pairs.                                |  |  |  |  |  |  |  |
|                                            | Output Terminal Connection<br>Check power supply, channels, terminal box polarity and continuity                       |  |  |  |  |  |  |  |
| Incorrect Outputs<br>(the power supply     | <b>Power Supply</b><br>Check power supply output. The FI 302 output voltage must be between 3 and 45 Vdc.              |  |  |  |  |  |  |  |
| indicated aside is for 4-20 mA equipments) | Load Resistance<br>Must be between 0 and 2000 Ohm. The higher value depends on the output power supply voltage.        |  |  |  |  |  |  |  |
|                                            | Calibration<br>Check the converter calibration                                                                         |  |  |  |  |  |  |  |

Table 6.1 – Failure Diagnostic.

If the failure is not on table 6.1 use the Factory Init. The note below shows how to do it.

| NOTE                                                                                                    |
|----------------------------------------------------------------------------------------------------|
| Use factory init as the last option to recover the equipment control when it presents problems related to function blocks or the communication. Only authorized personnel should do it and the converter must be offline. This procedure will enable the standard configuration values of the plant and disable the equipment configuration. |
| To access the letters ${\bf S}$ and ${\bf Z}$ use two magnetic screwdrivers and loosen the screw that holds the identification tag.                                                                                                    |
| Proceed as follows:<br>Turn off the equipment and insert the magnetic tool handle in the openings S and Z and leave them there;                                                                                                    |
| Power the equipment;                                                                                                    |
| When the display shows <b>factory init</b> , remove the tools and wait for the " <b>S</b> " symbol on the right upper corner to unlit, indicating the end of the operation.                                                                                                    |
| After running the <b>factory init</b> , download partially the configuration, which characterizes that the equipment is working on the net.                                                                                                    |

## **Disassemble Procedure**

See Figure 6.1 for guidance on this procedure. Turn off the power supply before disassembling the converter.

## **Exploded View**

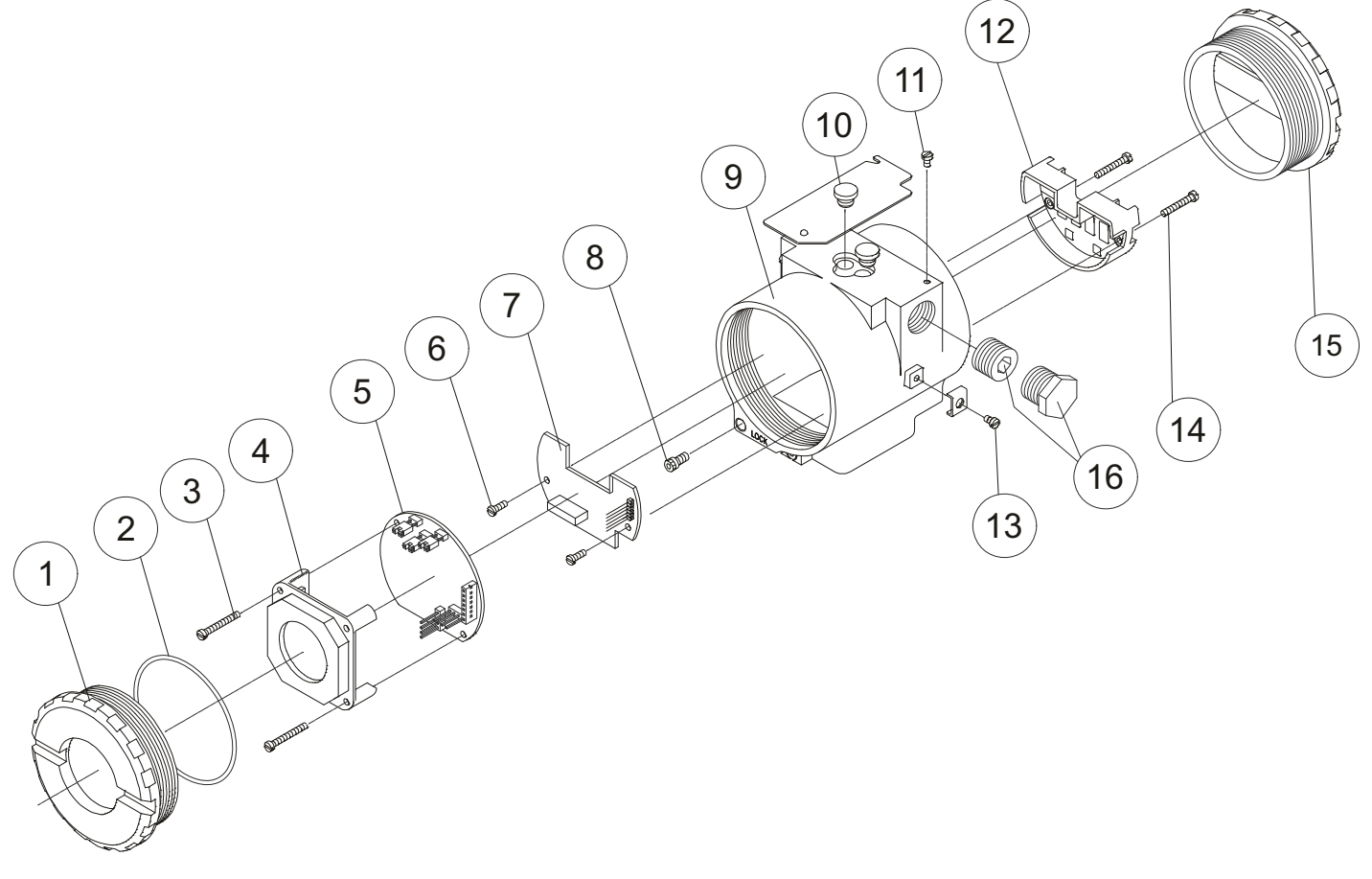

Figure 6.1 – FI302 Exploded View

### **Electronic Circuit**

The main board (5) and output board (7) are matched pairs and must be replaced together should it be needed.

| CAUTION                                                                                                    |
|----------------------------------------------------------------------------------------------------|
| The boards have CMOS components that may be damaged by electrostatic discharges. Follow the right procedure for handling the CMOS components. Store the circuit boards in electrostatic-proof packaging. |

### Assembly Procedure

See Figure 6.1 for guidance on this procedure.

- Insert the output signal board (7) into the housing (9) and hold it with its screws.
- Insert the main board (5) in the housing, making sure that all the interconnected pins are connected.
- The display may be mounted in any of the 4 possible positions (see Figure 6.2). The "▲" sign indicates the display upper position.
- Hold firmly the main board and the display with their screws (3).
- Fit the cover (1) according to its area description and lock it with the locking screw (8).

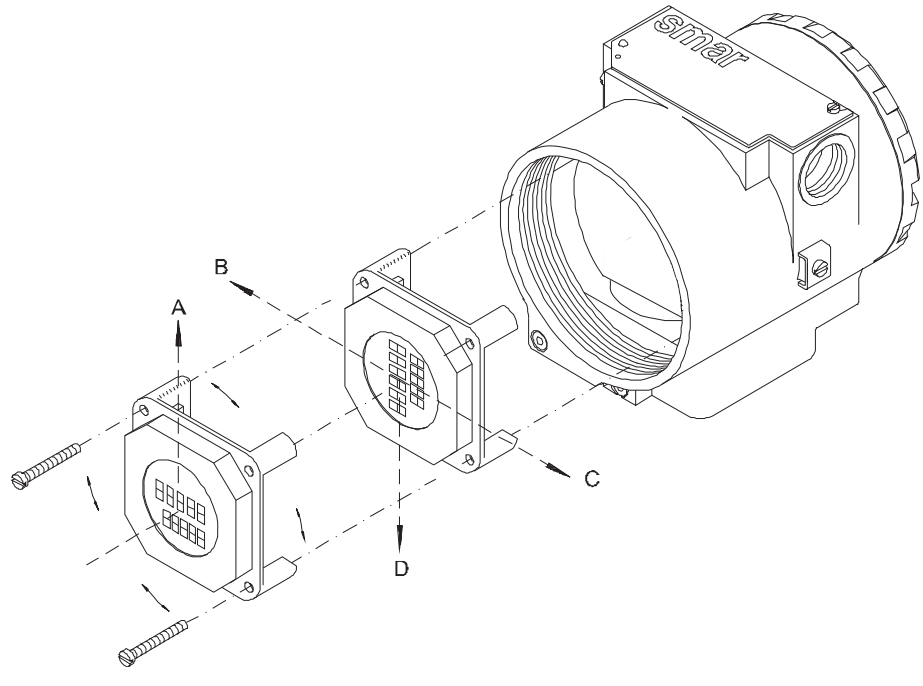

Figure 6.2 – Four Possible Indicator Positions

## Interchangeability

The output and the main boards are matched pairs, as the calibration data for the output board is stored in the EEPROM of the main board. If one of the boards is mixed with the other pairs of other boards, you must calibrate them to guarantee precision of the outputs.

## Spare Part List

| SPARE PART LIST                              |                                                                     |        |             |   |  |  |  |
|----------------------------------------------|---------------------------------------------------------------------|--------|-------------|---|--|--|--|
| DESCRIPTION OF PARTS POSITION CODE           |                                                                     |        |             |   |  |  |  |
| Cover Without Window (Included Oring)        | Aluminum                                                            | 1 e 15 | 204-0102    |   |  |  |  |
| Cover without window (included O-ning)       | 316 Stainless Steel                                                 | 1 e 15 | 204-0105    |   |  |  |  |
| Cover With Window (Included Oring)           | Aluminum                                                            | 1      | 204-0103    |   |  |  |  |
| Cover with window (included O-hing)          | 316 Stainless Steel                                                 | 1      | 204-0106    |   |  |  |  |
| Sealing ring (Note 2)                        | Cover, Buna-N                                                       | 2      | 204-0122    | В |  |  |  |
| Aluminum Housing Main Board Scrow            | Units with indicator                                                | 3      | 304-0118    |   |  |  |  |
| Aluminum Housing Main Board Screw            | Units without indicator                                             | 3      | 304-0117    |   |  |  |  |
| 216 Steinloss Steel Housing Main Roard Scrow | Units with indicator                                                | 3      | 204-0118    |   |  |  |  |
| STO Stanliess Steel Housing Main Board Screw | Units without indicator                                             | 3      | 204-0117    |   |  |  |  |
| Digital Indicator                            |                                                                     | 4      | 214-0108    |   |  |  |  |
| Main and Output Board                        |                                                                     | 5 e 7  | 324-0140    | Α |  |  |  |
| Output Board Sarow                           | Aluminum Housing                                                    | 6      | 314-0125    |   |  |  |  |
| Output Board Screw                           | 316 Stainless Steel Housing                                         | 6      | 214-0125    |   |  |  |  |
| Cover Locking Screw                          |                                                                     | 8      | 204-0120    |   |  |  |  |
|                                              | 1/2 - 14 NPT                                                        | 9      | 324-0130    |   |  |  |  |
| Housing, Aluminum (Note 1)                   | M20 x 1.5                                                           | 9      | 324-0131    |   |  |  |  |
|                                              | PG 13.5 DIN                                                         | 9      | 324-0132    |   |  |  |  |
|                                              | 1⁄2 - 14 NPT                                                        | 9      | 324-0133    |   |  |  |  |
| Housing, 316 Stainless Steel (Note 1)        | M20 x 1.5                                                           | 9      | 324-0134    |   |  |  |  |
|                                              | PG 13.5 DIN                                                         | 9      | 324-0135    |   |  |  |  |
| Local Adjustment Protection Cap              |                                                                     | 10     | 204-0114    |   |  |  |  |
| Identification Plate Screw                   |                                                                     | 11     | 204-0116    |   |  |  |  |
| Terminal Block Insulator                     |                                                                     | 12     | 314-0123    |   |  |  |  |
| External Ground Screw                        |                                                                     | 13     | 204-0124    |   |  |  |  |
| Terminal Plack Insulator Serow               | Aluminum Housing                                                    | 14     | 304-0119    |   |  |  |  |
| Terminal Block Insulator Screw               | 316 Stainless Steel Housing                                         | 14     | 204-0119    |   |  |  |  |
| Six Sided Dive 1/2" NDT Internal DD Ex       | Bichromated Carbon Steel                                            | 16     | 400-0808    |   |  |  |  |
| SIX-SIded Plug 1/2 NPT Internal BR EX        | Bichromated 304 Stainless Steel                                     | 16     | 400-0809    |   |  |  |  |
| City Cide d Diver 4/01 NDT Internet          | Bichromated Carbon Steel                                            | 16     | 400-0583-11 |   |  |  |  |
| Six-Sided Plug 1/2" NPT Internal             | Bichromated 304 Stainless Steel                                     | 16     | 400-0583-12 |   |  |  |  |
| Six-Sided Plug M20 X 1.5 External BR Ex d    | 316 Stainless Steel                                                 | 16     | 400-0810    |   |  |  |  |
| Six-Sided Plug PG13.5 External BR Ex d       | 316 Stainless Steel                                                 | 16     | 400-0811    |   |  |  |  |
|                                              | Carbon Steel                                                        | -      | 214-0801    |   |  |  |  |
| Mounting Procket for 2" Dine (Note 2)        | 316 Stainless Steel                                                 | -      | 214-0802    |   |  |  |  |
| Nounting Bracker IDI 2 Fipe (Note 3)         | Carbon Steel Bolts, Nuts, Washers<br>and U-clamp in Stainless Steel | -      | 214-0803    |   |  |  |  |

#### NOTE

Includes terminal insulator, bolts (cover lock, grounding and terminal insulator), and I.D. plate without certification. Sealing rings in twelve-unit packs 1.

2. 3. 4.

Includes U-clamp, nuts, bolts and washers. Spare part list. For category "**A**" it is recommended to keep in stock 25 parts installed for each set, and for category "**B**", 50 parts.

## Spares

| SPARES     |                                           |  |  |  |  |  |  |
|------------|-------------------------------------------|--|--|--|--|--|--|
| ORDER CODE | DESCRIPTION                               |  |  |  |  |  |  |
| SD1        | Magnetic Screwdriver for local adjustment |  |  |  |  |  |  |
| FDI302     | Field Equipment Interface                 |  |  |  |  |  |  |

## **ADVANCED CONFIGURATION**

The transducer block allows some configurations through of parameters below that alter the out curve in current.

Parameter description

#### CHARACTERIZATION\_TYPE

Indicates the characterization curve type;

#### CURVE\_BYPASS

Enables and disables the characterization curve;

#### CURVE\_LENGHT

Indicates the number of points of the characterization curve;

## CURVE\_X

Characterization curve input points;

#### CURVE\_Y

Characterization curve output points;

### Characterization Curve

The transducer block also has a characterization curve, used to give a determined profile to the output. This is useful, for example, when the FI302 controls a valve with a non-linear feature. The characterization curve is applied to the input signal before being converted and sent to the analogical output by the transducer.

The CURVE\_BYPASS parameter determines if the curve will be used or not. If the parameter is a true Bypass, the curve is not used and the input value is transmitted directly to the output current conversion routine.

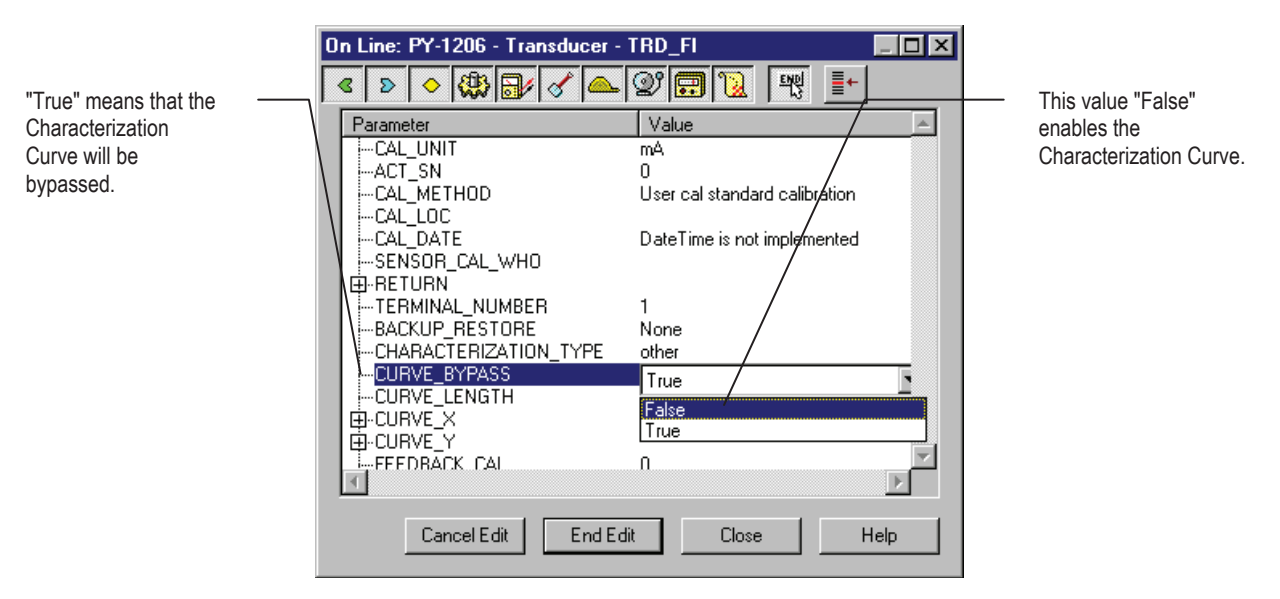

Figure 7.1 - Enabling the Characterization Curve

The characterization curve has 8 points. Each point has two coordinates (**X** and **Y**). These two coordinates define the point location in the X - Y space, and the connection of adjacent points with a linear segment forms the characterization curve. Extreme points are extrapolated.

#### FI302 - Operation and Maintenance Instruction Manual

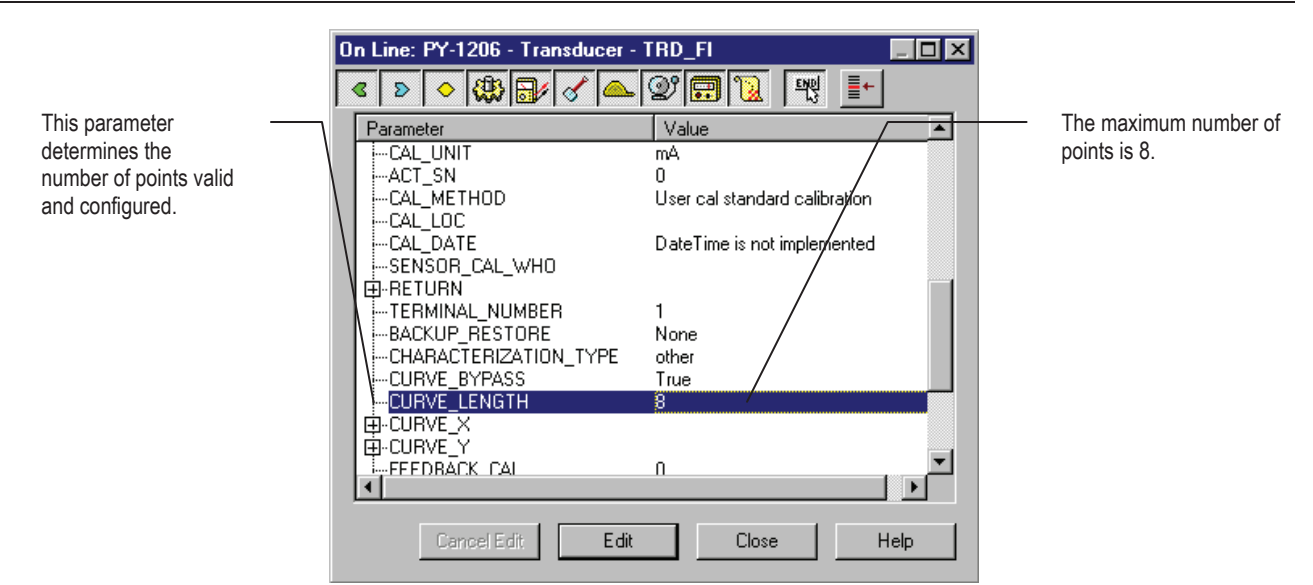

Figure 7.2 - Setting the Characterization Curve Length

These points are numbered from **1** to **8** and are contained in the CURVE\_X (abscissas) and CURVE\_Y (ordinates) parameters. CURVE\_X parameter requires points in crescent order, meaning that the subsequent points must be greater than the preceding ones, or the parameter will not be accepted. CURVE\_Y parameter does not require this, and a non-monotonic curve is allowed.

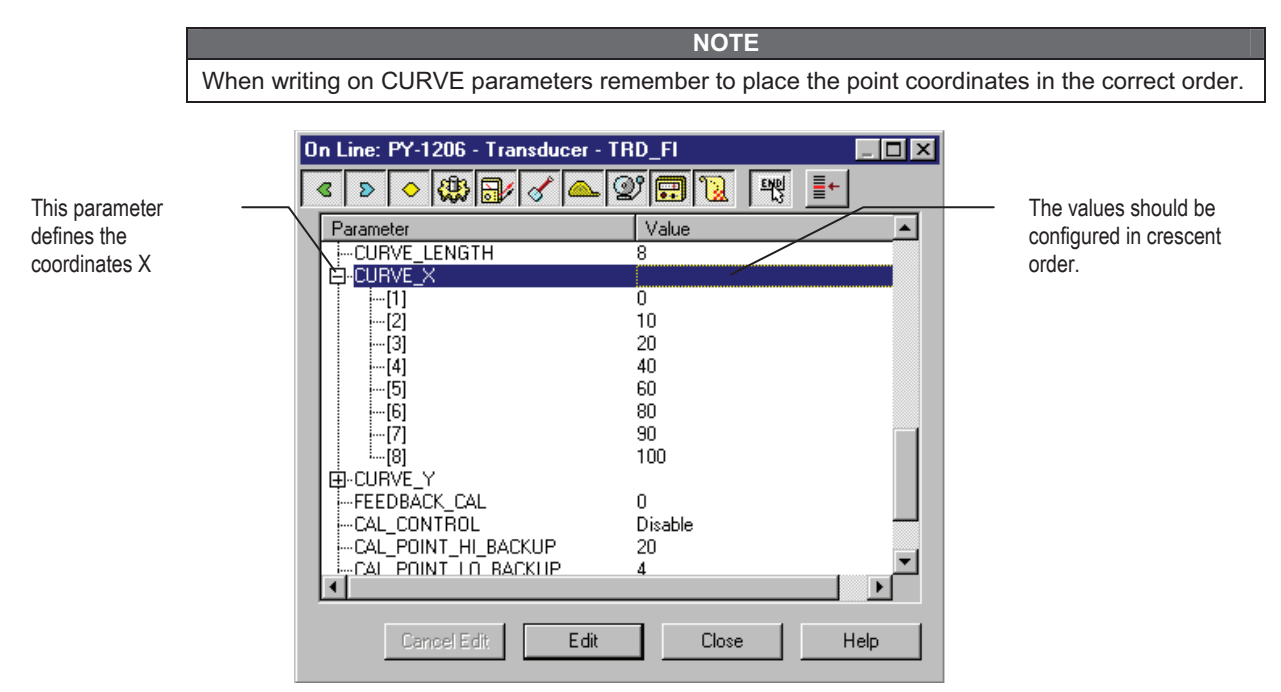

Figure 7.3 - Configuring the Characterization Curve - X points

| This parameter<br>defines the<br>coordinates Y | On Line: PY-1206 - Transducer - TRD_FI         Image: Colspan="2">Image: Colspan="2">Image: Colspan="2" Colspan="2" | It is not necessary to<br>follow any order. A<br>monotone curve is<br>allowed. |
|------------------------------------------------|----------------------------------------------------------------------------------------------------|--------------------------------------------------------------------------------|
|                                                | Campel Edit Edit Close Help                                                                                                    |                                                                                |

Figure 7.4 - Configuring the Characterization Curve - Y points

The Display Block allows configure up to three variables her they be shown in the digital indicator, or a tree with parameters that can be altered via local adjustment. This configuration is possible through procedures below:

**NOTE** The parameters with "n" at its end mean that they are the same for other groups and are differentiated by their group number instead of the letter.

The Display Block parameters are:

#### SUB\_INDEX\_n, MNEMONIC\_n, INC\_DEC\_n, DECIMAL\_POINT\_NUMBER\_n e ACCESS\_n

#### SUB\_INDEX\_n

To visualize a tag choose the relative index equal to zero and the sub index equal to 1

#### MNEMONIC\_n

This mnemonic identifies the parameter (16 characters maximum). Preferably, choose the mnemonic with up to 5 characters because it will be not necessary to rotate it on the display.

#### INC\_DEC\_n

It is the increase and the decrease in decimal units when the parameter is Float, Float Status, or Integer when the parameter is expressed in total units;

#### DECIMAL\_POINT\_NUMBER\_n

Number of digits after the decimal point (0 to 3 decimal digits);

#### ACCESS\_n

On **Monitoring**, the parameter enables only this option and on **Action** the function shows on the display the increment and decrement values.

## **Definition of Parameters and Values**

#### Block\_Tag\_Param

This is tag of the block to which the parameter belongs. Use up to a maximum of 32 characters.

#### Index\_Relative

This is the index related to the parameter to be actuated or viewed (0, 1, 2...). Refer to the Function Blocks Manual to know the desired indexes, or visualize them on the SYSCON by opening the desired block.

In case you wish to visualize a certain tag, opt for the index relative equal to zero, and for the subindex equal to one (refer to paragraph Structure Block in the Function Blocks Manual).

#### Sub\_Index

This is the mnemonic for the parameter identification (it accepts a maximum of 16 characters in the alphanumeric field of the display). Choose the mnemonic, preferably with no more than 5 characters because, this way, it will not be necessary to rotate it on the display.

#### Inc\_Dec

It is the increment and decrement in decimal units when the parameter is Float or Float Status time, or integer, when the parameter is in whole units.

#### Decimal\_Point\_Numb.

This is the number of digits after the decimal point (0 to 3 decimal digits).

#### Access

The access allows the user to read, in the case of the "Monitoring" option, and to write when "action" option is selected, then the display will show the increment and decrement arrows.

#### Alpha\_Num

These parameters include two options: value and mnemonic. In option value, it is possible to display data both in the alphanumeric and in the numeric fields; this way, in the case of a data higher than 10000, it will be shown in the alphanumeric field.

In option mnemonic, the display may show the data in the numeric field and the mnemonic in the alphanumeric field.

In case you wish to visualize a certain tag, opt for the index relative equal to zero, and for the subindex equal to one (refer to paragraph Structure Block in the Function Blocks Manual).

| 0 | On Line: PY-1206 - Display - DSP_FI 📃 🛛 🔀 |                            |  |  |  |  |  |  |  |  |
|---|-------------------------------------------|----------------------------|--|--|--|--|--|--|--|--|
| • | C D 🔷 🛞 🔐 🖌 📥                             | 2° 🗊 🔞 🕎 📑 –               |  |  |  |  |  |  |  |  |
|   | Parameter                                 | Value                      |  |  |  |  |  |  |  |  |
|   | BLOCK_TAG_PARAM_1                         | TRD_FI                     |  |  |  |  |  |  |  |  |
|   | INDEX_RELATIVE_1                          | 24                         |  |  |  |  |  |  |  |  |
|   | iSUB_INDEX_1                              | 2                          |  |  |  |  |  |  |  |  |
|   | MNEMONIC_1                                | OUT                        |  |  |  |  |  |  |  |  |
|   | INC_DEC_1                                 | 0.25                       |  |  |  |  |  |  |  |  |
|   | DECIMAL_POINT_NUMBER_1                    | 2                          |  |  |  |  |  |  |  |  |
|   | AUCESS_1                                  | Monitoring                 |  |  |  |  |  |  |  |  |
|   |                                           | Mnemonic                   |  |  |  |  |  |  |  |  |
|   | BLUCK_TAG_PARAM_2                         | TRANSDUCER BLUCK - FI302-1 |  |  |  |  |  |  |  |  |
|   |                                           | U                          |  |  |  |  |  |  |  |  |
|   | SUB_INDEX_2                               | TAC                        |  |  |  |  |  |  |  |  |
|   |                                           | 1AG<br>0.25                |  |  |  |  |  |  |  |  |
|   | PECIMAL DOINT NUMBER 2                    | 0.25                       |  |  |  |  |  |  |  |  |
|   | ACCESS 2                                  | Z<br>Monitoring            |  |  |  |  |  |  |  |  |
|   | MULLESS_2                                 | Monitoling<br>Meemonia     |  |  |  |  |  |  |  |  |
|   | ;-ALITIA_NOM_2                            | milemonic                  |  |  |  |  |  |  |  |  |
|   |                                           |                            |  |  |  |  |  |  |  |  |
|   | Cancel Edit Edit                          | Close Help                 |  |  |  |  |  |  |  |  |

Figure 7.5- Parameters for Local Adjustment Configuration

| 0 | On Line: PY-1206 - Display - DSP_FI 📃 🖂 🛛 |                            |  |  |  |  |  |  |  |
|---|-------------------------------------------|----------------------------|--|--|--|--|--|--|--|
| Γ | ۹ 👂 🔇 🕼 🖉 📥                               | 27 🖬 🔃 🛒 📑                 |  |  |  |  |  |  |  |
|   | Parameter                                 | Value 🔺                    |  |  |  |  |  |  |  |
|   | BLOCK_TAG_PARAM_3                         | TRANSDUCER BLOCK - FI302 1 |  |  |  |  |  |  |  |
|   | INDEX_RELATIVE_3                          | 16                         |  |  |  |  |  |  |  |
|   | SUB_INDEX_3                               | 2                          |  |  |  |  |  |  |  |
|   | MNEMONIC_3                                | LOWER                      |  |  |  |  |  |  |  |
|   | INC_DEC_3                                 | 0.01                       |  |  |  |  |  |  |  |
|   | DECIMAL_POINT_NUMBER_3                    | 2                          |  |  |  |  |  |  |  |
|   | ACCESS_3                                  | Action                     |  |  |  |  |  |  |  |
|   |                                           | Mnemonic                   |  |  |  |  |  |  |  |
|   | BLOCK_TAG_PARAM_4                         | TRANSDUCER BLOCK - FI302 1 |  |  |  |  |  |  |  |
|   | I INDEX_RELATIVE_4                        | 15                         |  |  |  |  |  |  |  |
|   | SUB_INDEX_4                               | 2                          |  |  |  |  |  |  |  |
|   | MNEMONIC_4                                | UPPER                      |  |  |  |  |  |  |  |
|   | I INC_DEC_4                               | 0.01                       |  |  |  |  |  |  |  |
|   |                                           | 2                          |  |  |  |  |  |  |  |
|   | ACCESS_4                                  | Action                     |  |  |  |  |  |  |  |
|   | ····ALPHA_NUM_4                           | Mnemonic                   |  |  |  |  |  |  |  |
|   |                                           | <b>&gt;</b>                |  |  |  |  |  |  |  |
|   | Cancel Edit Edit                          | Close Help                 |  |  |  |  |  |  |  |

Figure 7.6 - Parameters for Local Adjustment Configuration

| On Line: PY-1206 - Display - DSP_FI 📃 🗖 🗙 |                            |  |  |  |  |  |  |
|-------------------------------------------|----------------------------|--|--|--|--|--|--|
| < > < 🖓 🔂 🖉 📥                             | Ø 🗊 😥 🛒 া+                 |  |  |  |  |  |  |
| Parameter                                 | Value 🔺                    |  |  |  |  |  |  |
| BLOCK_TAG_PARAM_5                         | TRANSDUCER BLOCK - FI302 1 |  |  |  |  |  |  |
| INDEX_RELATIVE_5                          | 32                         |  |  |  |  |  |  |
|                                           | 2                          |  |  |  |  |  |  |
| MNEMONIC_5                                | FEED                       |  |  |  |  |  |  |
|                                           | 0.01                       |  |  |  |  |  |  |
| ACCECC E                                  | Z hatian                   |  |  |  |  |  |  |
|                                           | Action                     |  |  |  |  |  |  |
|                                           | TRANSDUCER BLOCK - FI302 v |  |  |  |  |  |  |
| INDEX BELATIVE 6                          | 24                         |  |  |  |  |  |  |
| -SUB INDEX 6                              | 2                          |  |  |  |  |  |  |
| MNEMONIC 6                                | BORNE                      |  |  |  |  |  |  |
| INC_DEC_6                                 | 0.25                       |  |  |  |  |  |  |
| DECIMAL_POINT_NUMBER_6                    | 2                          |  |  |  |  |  |  |
| ACCESS_6                                  | Monitoring                 |  |  |  |  |  |  |
| ALPHA_NUM_6                               | Mnemonic                   |  |  |  |  |  |  |
|                                           | •                          |  |  |  |  |  |  |
|                                           |                            |  |  |  |  |  |  |
| Cancel Edit Edit                          | Close Help                 |  |  |  |  |  |  |
|                                           |                            |  |  |  |  |  |  |

Figure 7.7 - Parameters for Local Adjustment Configuration

This parameter updates the

device.

local adjustment programming tree configured on each

| 0 | n l | ine:         | PY-1       | 206 -    | Dis      | olav - | - DSP | FI         |         |        |          |        |         |   |
|---|-----|--------------|------------|----------|----------|--------|-------|------------|---------|--------|----------|--------|---------|---|
| , | ٢   | ⋗            | $\diamond$ |          | <b>.</b> | S      |       | Q)         | <b></b> | 12     | END<br>S |        | +       |   |
|   | Ρ   | arame        | ter        |          |          |        |       | Va         | lue     |        |          |        |         |   |
|   | T   | MNE          | MON        | IC_6     |          |        |       | BOF        | RNE     |        |          |        |         |   |
|   | ŀ   | -INC         | DEC        | _6       |          |        |       | 0.25       | 5       |        |          |        |         |   |
|   | ŀ   | -DEC         | IMAL       | _POIN    | IT_N     | UMBB   | ER_6  | 2          |         |        |          |        |         |   |
|   | ŀ   | -ACC         | ESS_       | 6        |          |        |       | Mor        | nitorin | g      |          |        |         |   |
|   | ŀ   | -ALPI        | HA_N       | UM_E     | ;<br>    |        |       | Mne        | emoni   | с<br>  |          |        |         |   |
|   | ŀ   | -BLO         | CK_1       | AG_P     |          | M_7    |       | TRA        | ANSD    | UCEF   | 4 BLO    | CK - F | -1302 x | ( |
|   |     | -INDI        | :X_B       |          | VE_/     | ·      |       | 22         |         |        |          |        |         |   |
|   |     | SUB          |            | EX_/     |          |        |       | - <u>2</u> | uт      |        |          |        |         |   |
|   |     | MINE<br>INIC | MUN<br>DEC | 7<br>7   |          |        |       | 0.08       | 5       |        |          |        |         |   |
|   |     |              | IMAL       |          | IT NI    | нырр   | B 7   | 2          | ,       |        |          |        |         |   |
|   |     |              | FSS        | 7        | 0_10     | OMDL   | -11_7 | Mor        | hitorin |        |          |        |         |   |
|   |     | AL PI        | HA N       | і́нм - 7 | ,        |        |       | Mne        | emoni   | 9<br>C |          |        |         |   |
|   |     | -DISF        | LAY        | REFF     | RESH     |        |       | Nor        | ie.     | -      |          |        |         |   |
|   | Ė   | -UPD         | ATE        | EVT      |          |        |       |            |         |        |          |        |         |   |
|   | Ė   | -BLO         | CK_Ā       | ĹМ       |          |        |       |            |         |        |          |        |         | - |
|   | •   |              |            |          |          |        |       |            |         |        |          |        |         | · |
|   |     |              |            |          |          |        |       |            |         |        |          |        |         |   |
|   |     |              | Car        | cel Ec   | lit      |        | Edit  |            |         | Close  | .        |        | Help    |   |
|   |     |              |            |          | _        | _      |       |            | _       | _      |          |        |         |   |

Figure 7.8 - Parameters for Local Adjustment Configuration

The option "update" should be

selected in order to execute the upgrade of local adjustment

After its step all the parameters selected will be show on the LCD

programming tree.

display.

| Parameter                | Value 2                    |
|--------------------------|----------------------------|
| MNEMONIC_6               | BORNE                      |
| INC_DEC_6                | 0.25                       |
|                          | 2                          |
| ACCESS_6                 | Monitoring /               |
| ALPHA_NUM_6              | Mnemonic /                 |
| Image: BLOCK_TAG_PARAM_7 | TRANSDUCER BLOCK - FI302/x |
| I INDEX_RELATIVE_7       | 22 /                       |
| U SUB_INDEX_7            | 2                          |
| MNEMONIC_7               | I_OUT /                    |
| INC_DEC_7                | 0.25 /                     |
| DECIMAL_POINT_NUMBER_7   | 2                          |
| ACCESS_7                 | Monitoring /               |
| ALPHA_NUM_7              | Mnemonic /                 |
| MINDISPLAY_REFRESH       | None. /                    |
|                          | None.                      |
|                          | Update Display.            |
| 1                        |                            |

Figure 7.9 - Parameters for Local Adjustment Configuration

## LOCAL ADJUSTMENT

When using the local adjustment for calibration, configure the display block to show the following parameters: CAL\_POINT\_HI (UPPER mnemonic), CAL\_POINT\_LO (LOWER mnemonic) and TAG (TAG mnemonic).

The FI302 has three output transducers, although only the number 1 leaves Smar with factory configuration. To configure the other transducers to work with local adjustment use the configuration tool.

NOTE The Trim mode is removed from local adjustment automatically if the magnetic tool is not used during approximately 16 seconds.

Under its identification plate, the FI302 has two openings marked with S and Z at their side, giving access to two Reed Switch magnetic tools. They are activated when the magnetic tool is inserted in the orifices by its handle (See Figure 8.1).

The magnetic tool permits adjusting most block parameters.

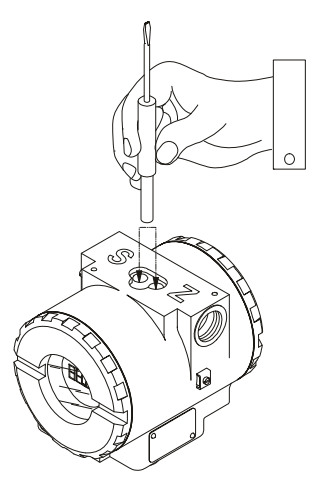

Figure 8.1 – Local Adjustment Orifices.

## Jumper Configuration

Jumpers **J1** and **W1** located on top of the main board must be coupled with the main board and the converter must have a display to show the local adjustment options.

Table 8.1 shows the possible actions applied on openings  ${\bf S}$  and  ${\bf Z}$  when the local adjustment is enabled.

| OPENING | ACTION                                                                    |  |  |  |  |
|---------|---------------------------------------------------------------------------|--|--|--|--|
| S       | Selects the function shown on the display                                 |  |  |  |  |
| Z       | Initializes the local adjustment and moves through the available options. |  |  |  |  |

Table 8.1 – Function of the Openings on the Housing

## Jumper J1 Connection

If Jumper 1 (see figure 8.2) is connected to the **ON** pins, it will be possible to simulate values and status using the SIMULATE parameter on the functional blocks.

## **Jumper W1 Connection**

If Jumper W1 (see figure 8.2) is connected to **ON**, the display may perform configurations through local adjustment.

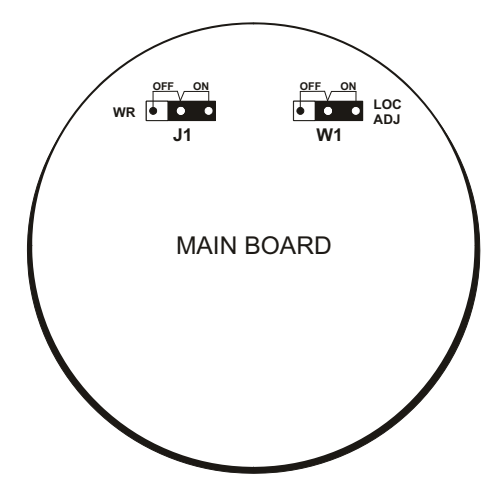

Figure. 8.2 – Jumpers J1 and W1

To calibrate the upper and lower current values by local adjustment follow the step-by-step example below:

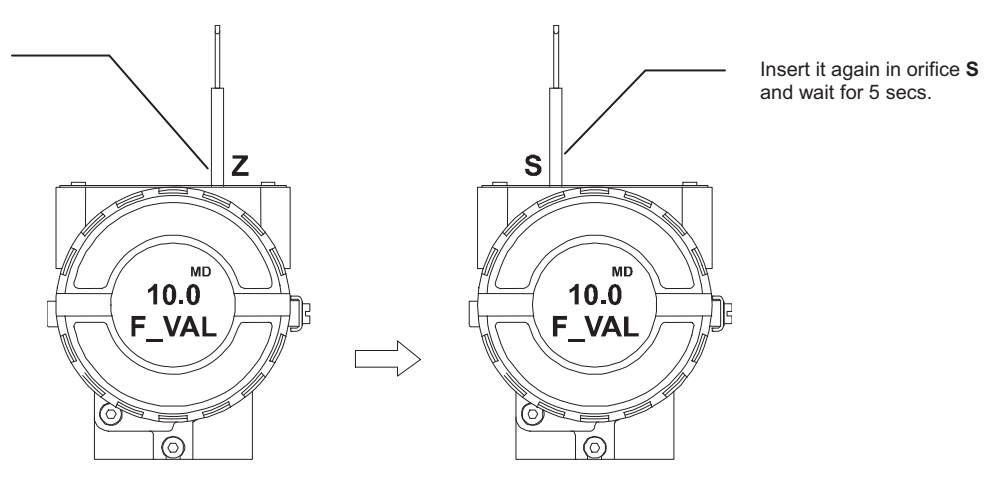

Figure 8.3 – FI302 Step 1

In order to initialize the local adjustment, insert the magnetic. Handle it in orifice Z and wait for the letters **MD** to appear.

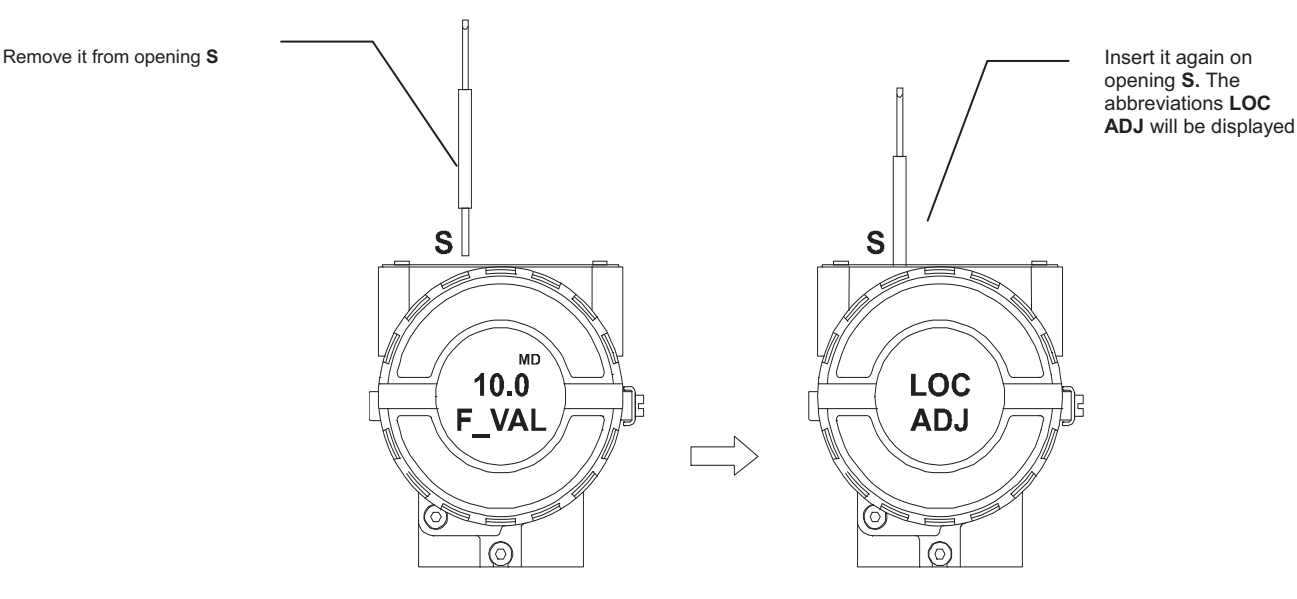

Figure 8.4 – FI302 Step 2

Insert the magnetic tool in the orifice Z. If it is the first option to be configured, the option TAG and its equivalent mnemonic will be displayed. Otherwise, the last option configured will be displayed. By keeping the tool in the opening, the local adjustment menu will rotate through the options on the local adjustment tree.

In order to decrement the

magnetic tool in the orifice

Z to shift the arrow to the

downward position. Insert

the tool in opening S and

wait for the lower value to

Insert the miliamperimeter

current. If the values are

insert the miliamperimeter

current value to correct it.

different, move to the

FEED parameter and

decrement to 4,99 mA

in the terminal block output and measure the

lower value, insert the

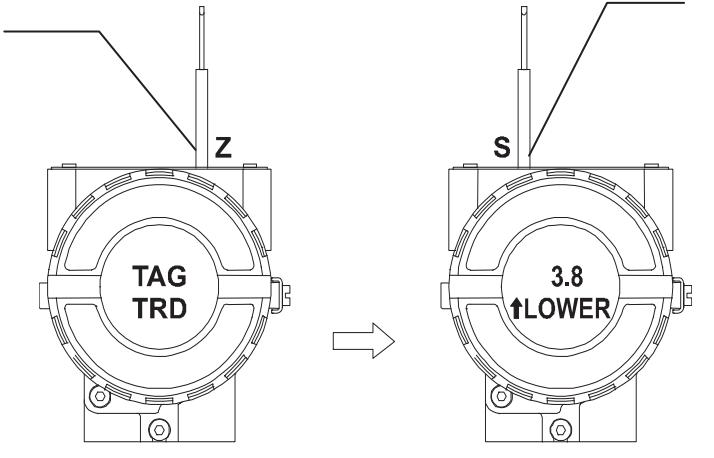

LOWER, with an arrow pointing upwards. An arrow pointing upwards ( $\uparrow$ ) increments the value and an arrow pointing downwards ( $\downarrow$ ) decrements the value. This parameter is used to calibrate the lower current value. In order to adjust the lower current value insert the tool in orifice **S**. Leave it there until the display shows 4.00 mA. If the values are different, move to FEED parameter and insert the mili-amperimeter current value to correct it.

The first option on the tree is

Figure 8.5 – FI302 step 3

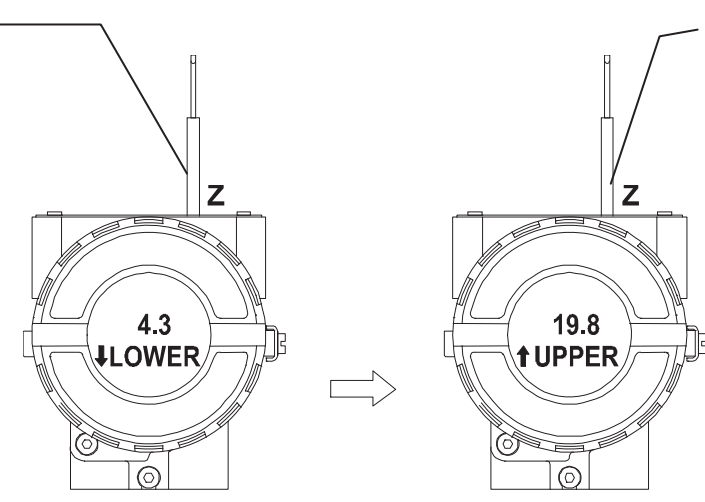

The **UPPER** option is used to calibrate the upper current value. Insert the magnetic tool in the **S** and leave it there until the display indicates 20,00 mA. Insert the miliamperimeter in the output terminal of the terminal block and measure the current. If the values are different, move to the **FEED** parameter and insert the current value read on the meter to correct it.

Figure 8.6 – F302 Step 4

#### FI302 - Operation and Maintenance Instruction Manual

In order to decrement the upper value, insert the magnetic tool in the Z to shift the arrow to the downward position. Insert the tool in the S and wait for the lower value to decrease to 20,00 mA Insert the miliamperimeter in the output terminal of theterminal block and measure the current. If the values are different, go to the FEED parameter and insert the miliamperimeter current value to correct it.

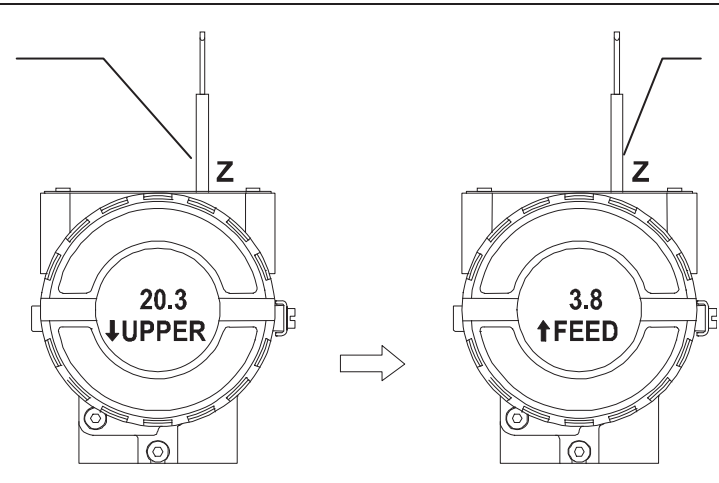

The FEED option allows the user to correct the current shown on the display, when the current is different from the standard value measured at the output. To implement the correction, read the current shown on the meter and apply this value. This option makes it possible to correct the calibration points on both Upper and Lower currents. An arrow pointing upwards  $(\uparrow)$  increments the current.

Figure 8.7 – FI302 Step 5

Insert the magnetic tool in the **S** to shift the arrow downwards and decrement the calibration current according to the measured value. An arrow pointing downwards ( $\downarrow$ ) willDecrement the current value.

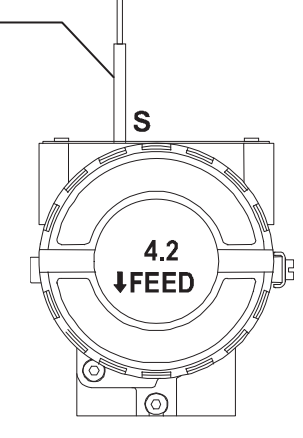

Figure 8.8 – FI302 Step 6

## **TECHNICAL CHARACTERISTICS**

| Functional Specification             |                                                                                                    |  |  |  |  |  |  |
|--------------------------------------|----------------------------------------------------------------------------------------------------|--|--|--|--|--|--|
| Output Signal                        | Three 4 - 20 mA current output, external supply, common ground.                                                                                                    |  |  |  |  |  |  |
| Input Signal                         | Fieldbus, digital, voltage mode 31.25 Kbit/s with bus power.                                                                                                    |  |  |  |  |  |  |
| Output Load Limitation               | External 3 - 45 Vdc output supply                                                                                                    |  |  |  |  |  |  |
| Power Supply                         | Bus power. Quiescent current consumption 12 mA                                                                                                    |  |  |  |  |  |  |
| Output Impedance                     | Non-intrinsic safety: 7.8 KHz to 39 KHZ impedance must greater or equal to 3 K $\Omega$ . With an intrinsic safety, the output impedance should be greater or equal to 400 $\Omega$ , on the assumption that exists a power supply barrier of 7.8 KHz to 39KHz. |  |  |  |  |  |  |
| Display                              | 4½ digit LCD display                                                                                                    |  |  |  |  |  |  |
| Hazardous Area Certification         | Explosion proof, weather proof, intrinsically safe (CENELEC and FM standards)                                                                                                    |  |  |  |  |  |  |
| Temperature Limits                   | Operation:-40to85 °CStorage-40to100 °CDisplay:-20to80 °Coperation-40to85 °Cno damage                                                                                                    |  |  |  |  |  |  |
| Humidity Limits                      | 0 a 100% RH.                                                                                                    |  |  |  |  |  |  |
| Operation starting time              | Approximately 10 seconds.                                                                                                    |  |  |  |  |  |  |
| Update time                          | Approximately 0.2 seconds.                                                                                                    |  |  |  |  |  |  |
|                                      | Performance Specification                                                                                                    |  |  |  |  |  |  |
| Accuracy                             | 0.1%.                                                                                                    |  |  |  |  |  |  |
| Ambient Temperature Effect           | For a 10° C variation: ± 0.05%                                                                                                    |  |  |  |  |  |  |
| Output Power Supply Effect           | ± 0.005% V.                                                                                                    |  |  |  |  |  |  |
| Vibration Effect                     | Complies with SAMA PMC 31.1.                                                                                                    |  |  |  |  |  |  |
| Electro-magnetic interference Effect | Designed to comply with IEC 801 standard                                                                                                    |  |  |  |  |  |  |
|                                      | Physical Specification                                                                                                    |  |  |  |  |  |  |
| Electrical connection                | 1/2 -14 NPT, Pg 13.5 or M20 x 1.5.                                                                                                    |  |  |  |  |  |  |
| Material of Construction             | Buna N O-rings on cover (NEMA 4X, IP67)                                                                                                    |  |  |  |  |  |  |
| Mounting                             | With an optional bracket, may be installed on a 2" pipe or on a wall or panel.                                                                                                    |  |  |  |  |  |  |
| Weight                               | Without display and mounting brackets: 0.80 Kg.<br>Add 0.13 Kg for digital display<br>Add 0.60 Kg for mounting bracket                                                                                                    |  |  |  |  |  |  |

## **Ordering Code**

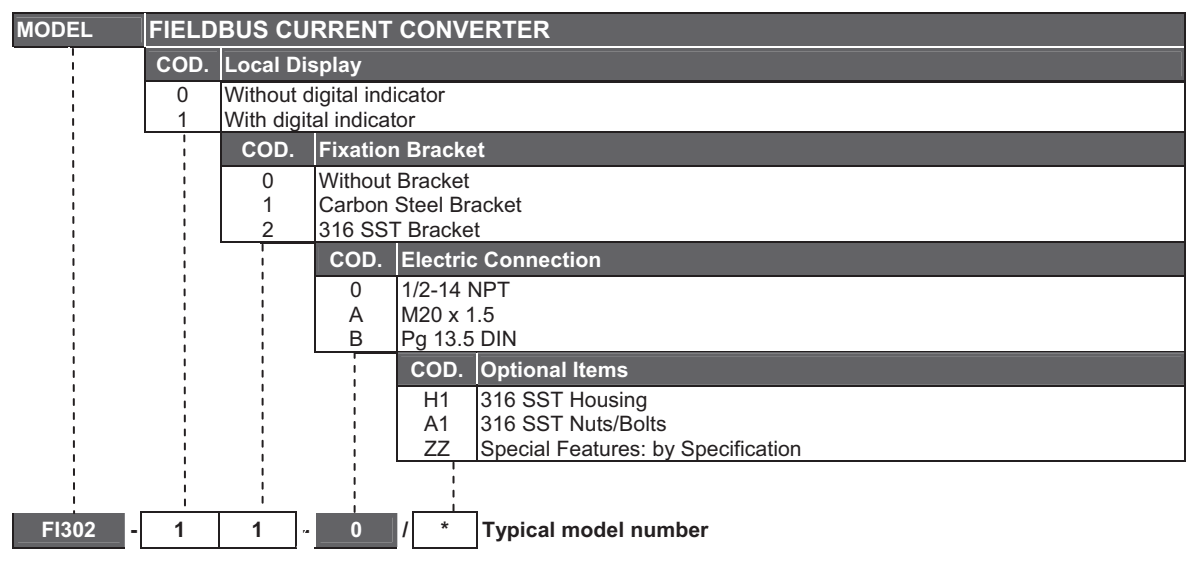

\* Leave it blank if not applicable

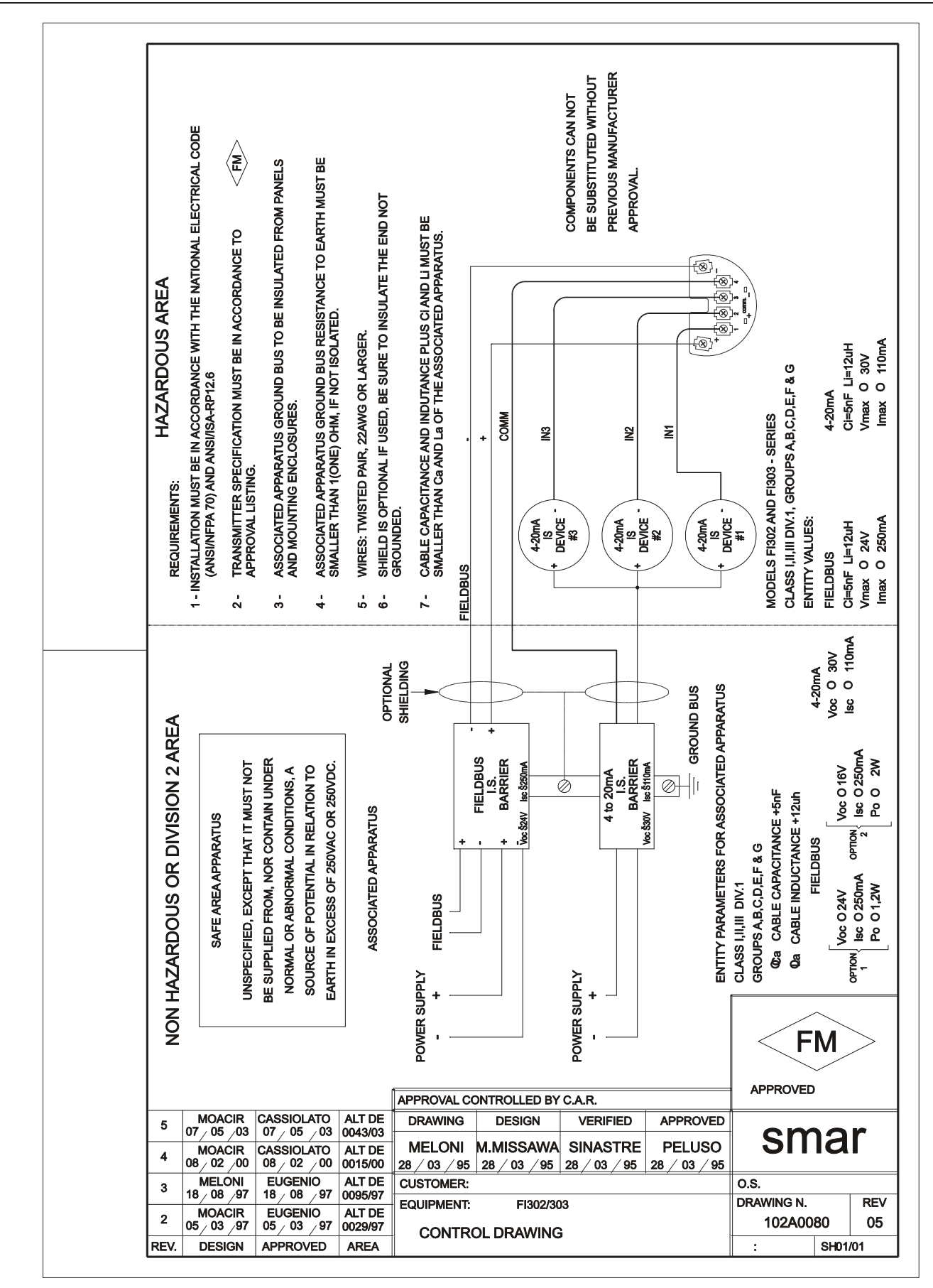

## Appendix A

| sm                                      | ar                             | SRF – Service Request Form          |                                      |                                                          |                                       |                       |  |  |  |  |
|-----------------------------------------|--------------------------------|-------------------------------------|--------------------------------------|----------------------------------------------------------|---------------------------------------|-----------------------|--|--|--|--|
| 51110                                   |                                |                                     | C                                    | onverter from Fieldbus                                   | to 4-20mA                             |                       |  |  |  |  |
| GENERAL DATA                            |                                |                                     |                                      |                                                          |                                       |                       |  |  |  |  |
| Model:                                  | FI302()                        |                                     | FI303 ( )                            |                                                          |                                       |                       |  |  |  |  |
| Serial Number:                          |                                |                                     |                                      |                                                          |                                       |                       |  |  |  |  |
| TAG:                                    |                                |                                     |                                      |                                                          |                                       |                       |  |  |  |  |
| How many<br>channels are<br>used in IF? | 1()                            |                                     | 2()                                  | 3 ( )                                                    |                                       |                       |  |  |  |  |
| Configuration:                          | Magnetic Tool (                | ) PC()                              | Software:                            | Version:                                                 |                                       | Other:                |  |  |  |  |
|                                         |                                |                                     | INSTALL                              | ATION DATA                                               |                                       |                       |  |  |  |  |
| Type/Model/Man<br>connected to the      | ufacturer of dev<br>channel 1: | ice                                 |                                      |                                                          |                                       |                       |  |  |  |  |
| Type/Model/Man<br>connected to the      | ufacturer of dev<br>channel 2: | ice                                 |                                      |                                                          |                                       |                       |  |  |  |  |
| Type/Model/Man<br>connected to the      | ufacturer of dev<br>channel 3: | ice<br>                             |                                      |                                                          |                                       |                       |  |  |  |  |
|                                         |                                |                                     | PROC                                 | ESS DATA                                                 |                                       |                       |  |  |  |  |
| Hazardous Area                          | () Yes, p                      | lease specify:                      |                                      |                                                          |                                       |                       |  |  |  |  |
| Classification.                         | ()No<br>More detai             | ils:                                |                                      |                                                          |                                       |                       |  |  |  |  |
| Types of Interferent presents in the a  | ence<br>Without int<br>rea:    | erference ( )                       | Temperature (                        | ) Vibration ( )                                          | Others:                               |                       |  |  |  |  |
| Ambient<br>Temperature:                 | From                           | ⁰C up 1                             | to°C                                 | ;                                                        |                                       |                       |  |  |  |  |
|                                         |                                |                                     | OCCURREN                             | CE DESCRIPTION                                           |                                       |                       |  |  |  |  |
|                                         |                                |                                     |                                      |                                                          |                                       |                       |  |  |  |  |
|                                         |                                |                                     |                                      |                                                          |                                       |                       |  |  |  |  |
|                                         |                                |                                     |                                      |                                                          |                                       |                       |  |  |  |  |
| ]                                       |                                |                                     | SERVICE                              | SUGGESTION                                               |                                       |                       |  |  |  |  |
| Adjustment ( )                          | (                              | Cleaning ( )                        |                                      | Preventive Maintenance                                   | ( )                                   | Update / Up-grade ( ) |  |  |  |  |
| Other:                                  |                                |                                     |                                      |                                                          |                                       |                       |  |  |  |  |
|                                         |                                |                                     | USER IN                              | FORMATION                                                |                                       |                       |  |  |  |  |
| Company:                                |                                |                                     |                                      |                                                          |                                       |                       |  |  |  |  |
| Contact:                                |                                |                                     |                                      |                                                          |                                       |                       |  |  |  |  |
| Title:                                  |                                |                                     |                                      |                                                          |                                       |                       |  |  |  |  |
| Section:                                |                                |                                     |                                      |                                                          |                                       |                       |  |  |  |  |
| Phone:                                  |                                |                                     |                                      |                                                          | Extension:                            |                       |  |  |  |  |
| E-mail:                                 |                                |                                     |                                      |                                                          | Date:                                 | _//                   |  |  |  |  |
|                                         | F<br>Further inforr            | or warranty or r<br>nation about ad | non-warranty rep<br>dress and contac | air, please contact your re<br>cts can be found on www.s | presentative.<br>smar.com/contactus.a | asp.                  |  |  |  |  |

## **Returning Materials**

Should it be necessary to return the converter to Smar, simply contact your local Smar office informing the defective equipment serial number and dispatch it to our factory.

For easier analysis and faster solution of the problem, the returned material should include the documentation with a description of the failure observed in the field and the circumstances that caused it. Other information, such as the installation site, type of measure taken and the process conditions are also important for a prompt evaluation.

## **SMAR WARRANTY CERTIFICATE**

- 1. SMAR guarantees its products for a period of 24 (twenty four) months, starting on the day of issuance of the invoice. The guarantee is valid regardless of the day that the product was installed.
- 2. SMAR products are guaranteed against any defect originating from manufacturing, mounting, whether of a material or manpower nature, provided that the technical analysis reveals the existence of a quality failure liable to be classified under the meaning of the word, duly verified by the technical team within the warranty terms.
- Exceptions are proven cases of inappropriate use, wrong handling or lack of basic maintenance 3 compliant to the equipment manual provisions. SMAR does not guarantee any defect or damage caused by an uncontrolled situation, including but not limited to negligence, user imprudence or negligence, natural forces, wars or civil unrest, accidents, inadequate transportation or packaging due to the user's responsibility, defects caused by fire, theft or stray shipment, improper electric voltage or power source connection, electric surges, violations, modifications not described on the instructions manual, and/or if the serial number was altered or removed, substitution of parts, adjustments or repairs carried out by non-authorized personnel; inappropriate product use and/or application that cause corrosion, risks or deformation on the product, damages on parts or components, inadequate cleaning with incompatible chemical products, solvent and abrasive products incompatible with construction materials, chemical or electrolytic influences, parts and components susceptible to decay from regular use, use of equipment beyond operational limits (temperature, humidity, etc.) according to the instructions manual. In addition, this Warranty Certificate excludes expenses with transportation, freight, insurance, all of which are the customer's responsibility.
- 4. For warranty or non-warranty repair, please contact your representative.

Further information about address and contacts can be found on www.smar.com/contactus.asp

- 5. In cases needing technical assistance at the customer's facilities during the warranty period, the hours effectively worked will not be billed, although SMAR shall be reimbursed from the service technician's transportation, meals and lodging expenses, as well dismounting/mounting costs, if any.
- 6. The repair and/or substitution of defective parts do not extend, under any circumstance, the original warranty term, unless this extension is granted and communicated in writing by SMAR.
- 7. No Collaborator, Representative or any third party has the right, on SMAR's behalf, to grant warranty or assume some responsibility for SMAR products. If any warranty would be granted or assumed without SMAR's written consent, it will be declared void beforehand.
- 8. Cases of Extended Warranty acquisition must be negotiated with and documented by SMAR.
- 9. If necessary to return the equipment or product for repair or analysis, contact us. See item 4.
- 10. In cases of repair or analysis, the customer must fill out the Revision Requisition Form (FSR) included in the instructions manual, which contains details on the failure observed on the field, the circumstances it occurred, in addition to information on the installation site and process conditions. Equipments and products excluded from the warranty clauses must be approved by the client prior to the service execution.
- 11. In cases of repairs, the client shall be responsible for the proper product packaging and SMAR will not cover any damage occurred in shipment.

- 12. In cases of repairs under warranty, recall or outside warranty, the client is responsible for the correct packaging and packing and SMAR shall not cover any damage caused during transportation. Service expenses or any costs related to installing and uninstalling the product are the client's sole responsibility and SMAR does not assume any accountability before the buyer.
- 13. It is the customer's responsibility to clean and decontaminate products and accessories prior to shipping them for repair, and SMAR and its dealer reserve themselves the right to refuse the service in cases not compliant to those conditions. It is the customer's responsibility to tell SMAR and its dealer when the product was utilized in applications that contaminate the equipment with harmful products during its handling and repair. Any other damages, consequences, indemnity claims, expenses and other costs caused by the lack of decontamination will be attributed to the client. Kindly, fill out the Declaration of Decontamination prior to shipping products to SMAR or its dealers, which can be accessed at www.smar.com/doc/declarationofcontamination.pdf and include in the packaging.
- 14. This warranty certificate is valid only when accompanying the purchase invoice.